# Resumo das instruções de operação **Liquiline CM42B**

Transmissor de dois fios Equipamento de campo Medição com sensores digitais ou analógicos

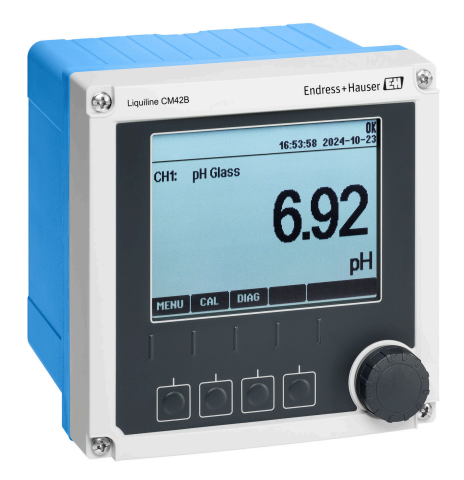

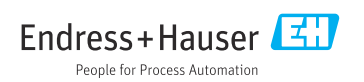

# 1 Sobre este documento

# 1.1 Informações de segurança

| Estrutura das informações                                                                                                    | Significado                                                                                                    |
|----------------------------------------------------------------------------------------------------|----------------------------------------------------------------------------------------------------|
| <ul> <li>▲ PERIGO</li> <li>Causas (/consequências)</li> <li>Consequências de não-conformidade<br/>(se aplicável)</li> <li>▶ Ação corretiva</li> </ul> | Este símbolo alerta para uma situação perigosa.<br>Se esta situação perigosa não for evitada, <b>poderão</b> ocorrer ferimentos sérios<br>ou fatais. |
| ATENÇÃO<br>Causas (/consequências)<br>Consequências de não-conformidade<br>(se aplicável)<br>Ação corretiva                                           | Este símbolo alerta para uma situação perigosa.<br>Se esta situação perigosa não for evitada, <b>podem</b> ocorrer ferimentos sérios ou<br>fatais.   |
| CUIDADO<br>Causas (/consequências)<br>Consequências de não-conformidade<br>(se aplicável)<br>Ação corretiva                                           | Este símbolo alerta para uma situação perigosa.<br>Se esta situação não for evitada, podem ocorrer ferimentos de menor grau ou<br>mais graves.       |
| AVISO<br>Causa/situação<br>Consequências de não-conformidade<br>(se aplicável)<br>► Ação/observação                                                   | Este símbolo alerta quanto a situações que podem resultar em dano à propriedade.                                                                     |

# 1.2 Símbolos

- Informações adicionais, dicas
- Permitido
- Recomendado
- X Não é permitido ou recomendado
- Consulte a documentação do equipamento
- Consulte a página
- Referência ao gráfico
- 🖙 Resultado de uma etapa individual

# 1.3 Símbolos no equipamento

- Consulte a documentação do equipamento
- Não descartar produtos que apresentam esse símbolo como lixo comum. Ao invés disso, devolva-o para o fabricante para o descarte adequado.

# 1.4 Documentação

Além deste resumo das instruções de operação , os manuais a seguir estão disponíveis nas páginas do produto em nosso site:

- Instruções de Operação, BA02380C
  - Descrição do equipamento
  - Comissionamento
  - Operação
  - Diagnóstico e localização de falhas específicos do equipamento
  - Manutenção
  - Reparo e peças de reposição
  - Acessórios
  - Dados técnicos
- Manual de segurança, SD03215C

# 2 Instruções básicas de segurança

# 2.1 Especificações para o pessoal

- A instalação, comissionamento, operação e manutenção do sistema de medição podem ser executadas apenas por uma equipe técnica especialmente treinada.
- A equipe técnica deve estar autorizada pelo operador da fábrica a executar as atividades especificadas.
- A conexão elétrica deve ser executada apenas por um técnico eletricista.
- A equipe técnica deve ter lido e entendido estas Instruções de Operação, devendo segui-las.
- Os erros no ponto de medição devem ser reparados apenas pela equipe autorizada e especialmente treinada.

Reparos não descritos nas Instruções de operação fornecidos podem apenas ser executados diretamente pelo fabricante ou pela organização de manutenção.

# 2.2 Uso indicado

#### 2.2.1 Áreas de aplicação

O equipamento é um transmissor de dois fios para conectar sensores digitais com tecnologia Memosens ou sensores analógicos (configurável). Ele apresenta uma saída de corrente de 4 a 20 mA com comunicação HART opcional e pode ser operado através de um display local ou, opcionalmente, usando um smartphone ou outros equipamentos móveis via Bluetooth.

O equipamento foi desenvolvido para uso nos seguintes setores industriais:

- Indústria química
- Life sciences
- Água, esgoto e efluentes
- Produção de alimentos e bebidas
- Usinas de energia
- Outras aplicações industriais

#### 2.2.2 Uso não indicado

Qualquer uso diferente do indicado coloca em risco a segurança das pessoas e do sistema de medição. Portanto, qualquer outro uso não é permitido.

O fabricante não é responsável por danos causados pelo uso incorreto ou não indicado.

# 2.3 Segurança no local de trabalho

O operador é responsável por garantir a conformidade com as seguintes regulamentações de segurança:

- Orientações de instalação
- Normas e regulamentações locais
- Regulamentações para proteção contra explosão

#### Compatibilidade eletromagnética

- O produto foi testado quanto à compatibilidade eletromagnética de acordo com as normas europeias relevantes às aplicações industriais.
- A compatibilidade eletromagnética indicada aplica-se apenas a um produto que foi conectado de acordo com essas Instruções de operação.

### 2.4 Segurança da operação

#### Antes do comissionamento do ponto de medição inteiro:

- 1. Verifique se todas as conexões estão corretas.
- 2. Certifique-se de que os cabos elétricos e conexões de mangueira estejam sem danos.

#### Procedimento para produtos danificados:

- 1. Não opere produtos danificados, e proteja-os contra operação não-intencional.
- 2. Etiquete produtos danificados como defeituosos.

#### Durante a operação:

 Se as falhas não puderem ser corrigidas, retire os produtos de serviço e proteja-os contra operação não intencional.

### 2.5 Segurança do produto

O produto é projetado para satisfazer os requisitos de segurança mais avançados, foi devidamente testado e deixou a fábrica em condições de ser operado com segurança. As regulamentações relevantes e as normas internacionais foram observadas.

### 2.6 Segurança de TI

Nossa garantia é válida apenas se o equipamento for instalado e usado como descrito nas instruções de operação e manual de segurança. O equipamento possui mecanismos de segurança para protegê-lo contra qualquer modificação acidental nas configurações do equipamento.

Medidas de segurança de TI alinhadas às normas de segurança dos operadores e desenvolvidas para fornecer proteção adicional para o equipamento e transferência de dados do equipamento devem ser implementadas pelos próprios operadores. Para mais informações, consulte o manual de segurança .

# 3 Descrição do produto

# 3.1 Design do produto

### 3.1.1 Invólucro fechado

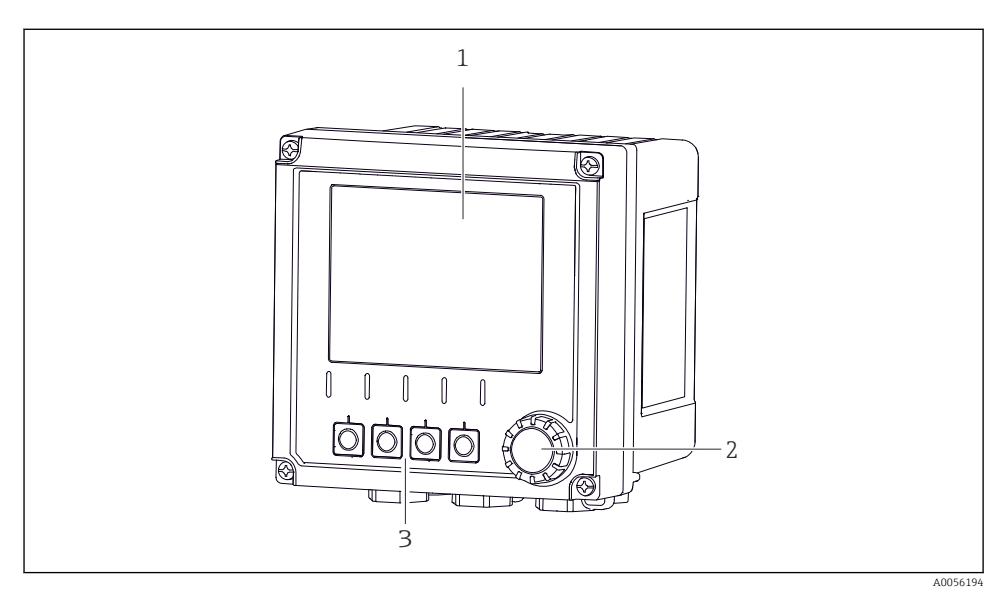

#### 🖻 1 🛛 Vista externa

- 1 Display
- 2 Navegador
- 3 Teclas de função, a atribuição depende do menu

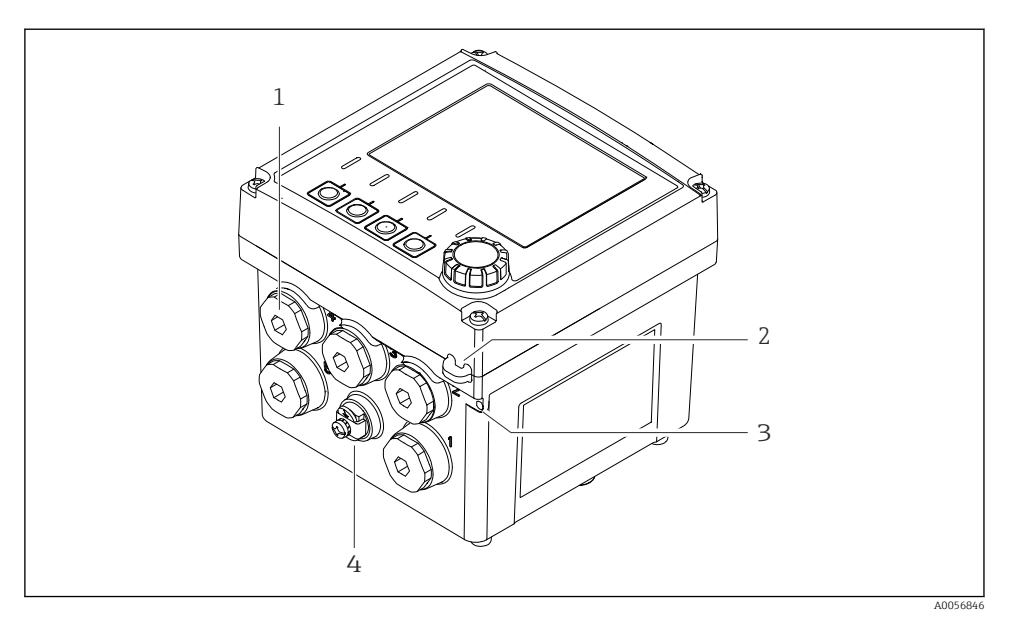

#### 🖻 2 Vista externa

- 1 Conexões para prensa-cabos
- 2 Ilhós para lacre de segurança
- 3 Ilhós para etiqueta (TAG)
- 4 Conexão para equalização de potencial ou aterramento funcional

#### 3.1.2 Invólucro aberto

#### Versão para sensores MEMOSENS

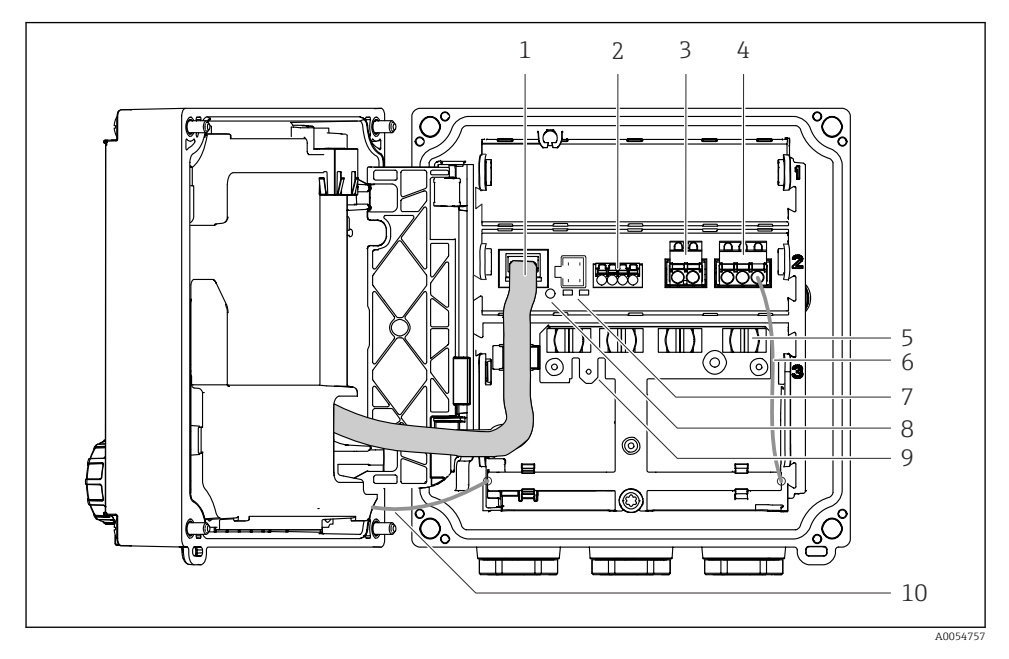

- 1 Cabo do display
- 2 Entrada Memosens
- 3 Saída de corrente 1: 4 para 20 mA, passiva/HART opcional
- 4 Saída de corrente 2 (opcional): 4 para 20 mA, passiva
- 5 Trilho de montagem do cabo
- 6 Cabo de aterramento interno, conectado na fábrica
- 7 LEDs de status
- 8 Botão de reset
- 9 Conexão de aterramento interna para terminal do cabo 6.35 mm, uso opcional
- 10 Cabo de aterramento interno para o display (somente para equipamentos com invólucro de aço inoxidável), conectado na fábrica

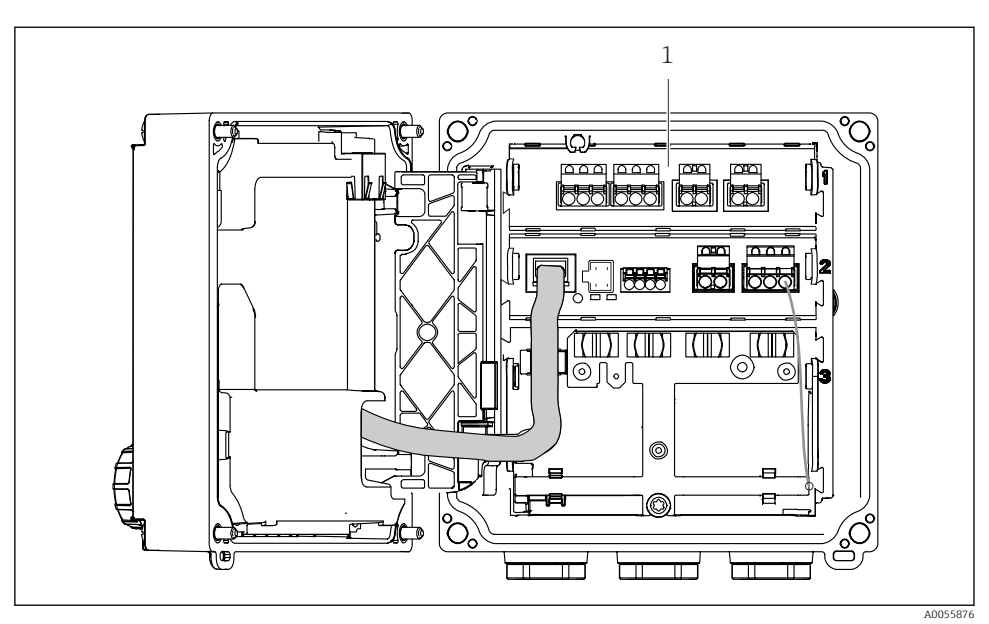

#### Versão para sensores analógicos (pH/ORP, indutivo/condutivo)

1 Área de conexão para sensores analógicos (layout diferente, dependendo da versão)

A conexão dos sensores é descrita em  $\rightarrow$  🖺 22.

#### 3.1.3 Parâmetros de medição

Dependendo do pedido, o transmissor é projetado para sensores digitais Memosens ou para sensores analógicos. Um transmissor para sensores analógicos pode ser reconfigurado para o Memosens. Isso requer um código de ativação e o módulo de entrada analógica deve ser removido.

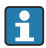

Um equipamento para sensores Memosens não pode ser adaptado para sensores analógicos.

Os seguintes parâmetros de medição são possíveis com sensores Memosens:

- pH/ORP
- Condutividade, medida de forma condutiva
- Condutividade, medida de forma indutiva
- Oxigênio dissolvido, medido amperometricamente
- Oxigênio dissolvido, medido opticamente

Os parâmetros de medição e o tipo de sensor podem ser alternados por meio da interface do usuário.

Os seguintes parâmetros de medição são possíveis com sensores analógicos:

- pH/ORP
- Condutividade, medida de forma condutiva
- Condutividade, medida de forma indutiva

Para uma lista de sensores compatíveis, consulte as instruções de operação, seção "Acessórios".

# 4 Recebimento e identificação do produto

### 4.1 Recebimento

- 1. Verifique se a embalagem está sem danos.
  - Notificar o fornecedor sobre quaisquer danos à embalagem.
     Manter a embalagem danificada até que a situação tenha sido resolvida.
- 2. Verifique se o conteúdo está sem danos.
  - Notificar o fornecedor sobre quaisquer danos ao conteúdo da entrega. Manter os produtos danificados até que a situação tenha sido resolvida.
- 3. Verificar se a entrega está completa e se não há nada faltando.
  - └ Comparar os documentos de envio com seu pedido.
- 4. Embalar o produto para armazenagem e transporte, de tal modo que esteja protegido contra impacto e umidade.
  - A embalagem original oferece a melhor proteção.
     Certifique-se de estar em conformidade com as condições ambientais permitidas.

Se tiver quaisquer perguntas, entrar em contato com seu fornecedor ou seu centro de vendas local.

# 4.2 Identificação do produto

#### 4.2.1 Etiqueta de identificação

A informação a seguir no equipamento pode ser encontrada na etiqueta de identificação:

- Identificação do fabricante
- Designação do produto
- Número de série
- Condições ambientes
- Valores de entrada e saída
- Informações de segurança e avisos
- Informação do certificado
- Compare as informações da etiqueta de identificação com o pedido.

#### 4.2.2 Identificação do produto

#### Endereço do fabricante

Endress+Hauser Conducta GmbH+Co. KG Dieselstraße 24 70839 Gerlingen Alemanha

#### Página do produto

www.endress.com/CM42B

#### Interpretação do código de pedido

O código de pedido e o número de série de seu produto podem ser encontrados nos seguintes locais:

- Na etiqueta de identificação
- Nos papéis de entrega
- No rótulo do equipamento

#### Obtenção de informação no produto

- 1. Escaneie o QR code do produto.
- 2. Abra a URL em um navegador de internet.
- 3. Clique na visão geral do produto.
  - └→ Surge uma nova janela. Aqui, preencha as informações referentes ao seu equipamento, incluindo a documentação do produto.

# Obtenção de informações sobre o produto (se não houver opção de escaneamento do QR code)

- 1. Vá para www.endress.com.
- 2. Pesquisar página (símbolo da lupa): Insira um número de série válido.
- 3. Pesquisar (lupa).
  - 🛏 A estrutura do produto é exibida em uma janela pop-up.
- 4. Clique na visão geral do produto.
  - └→ Surge uma nova janela. Aqui, preencha as informações referentes ao seu equipamento, incluindo a documentação do produto.

# i

# 4.3 Escopo de entrega

O escopo de entrega inclui:

- Liquiline CM42B
- Prensa-cabos, dependendo do pedido
- Placa de montagem
- Resumo das instruções de operação
- Instruções de segurança para áreas classificadas (para versões Ex)
- Em caso de dúvidas:

Entre em contato com seu fornecedor ou sua central local de vendas.

# 5 Instalação

# 5.1 Especificações de instalação

### 5.1.1 Dimensões

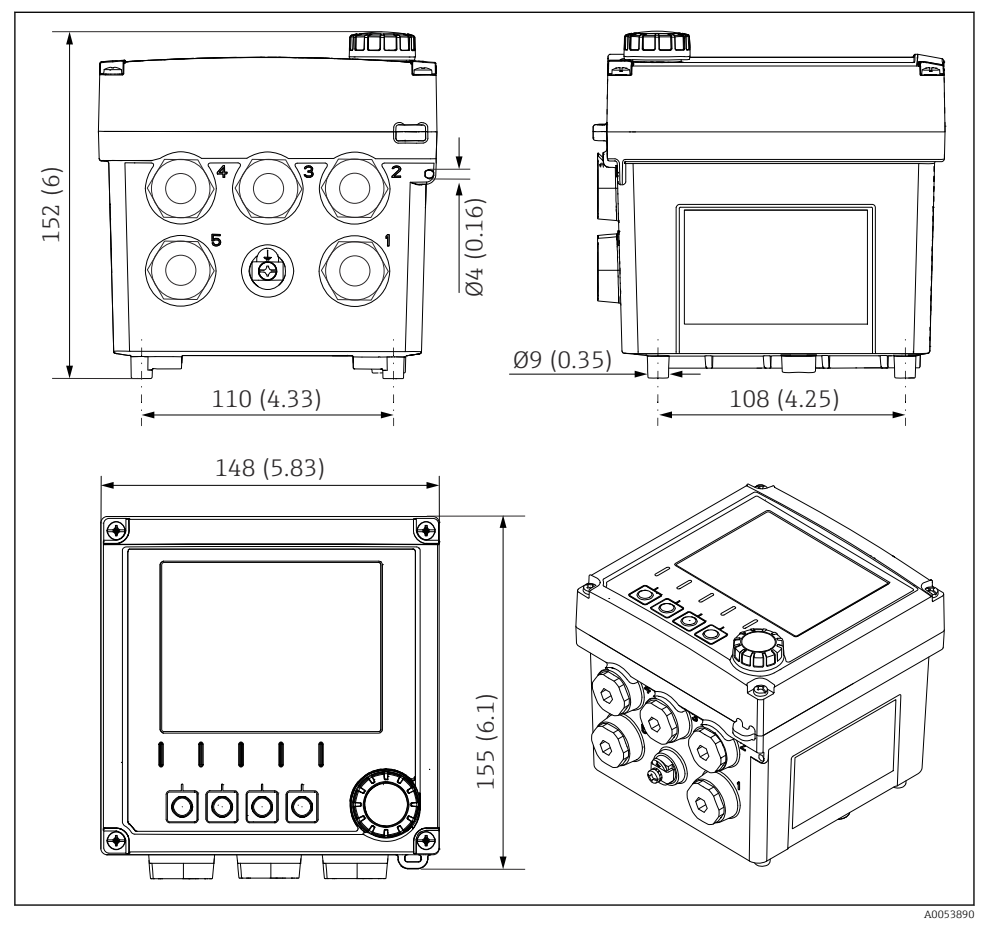

🗟 3 Dimensões de invólucro de campo em mm (pol.)

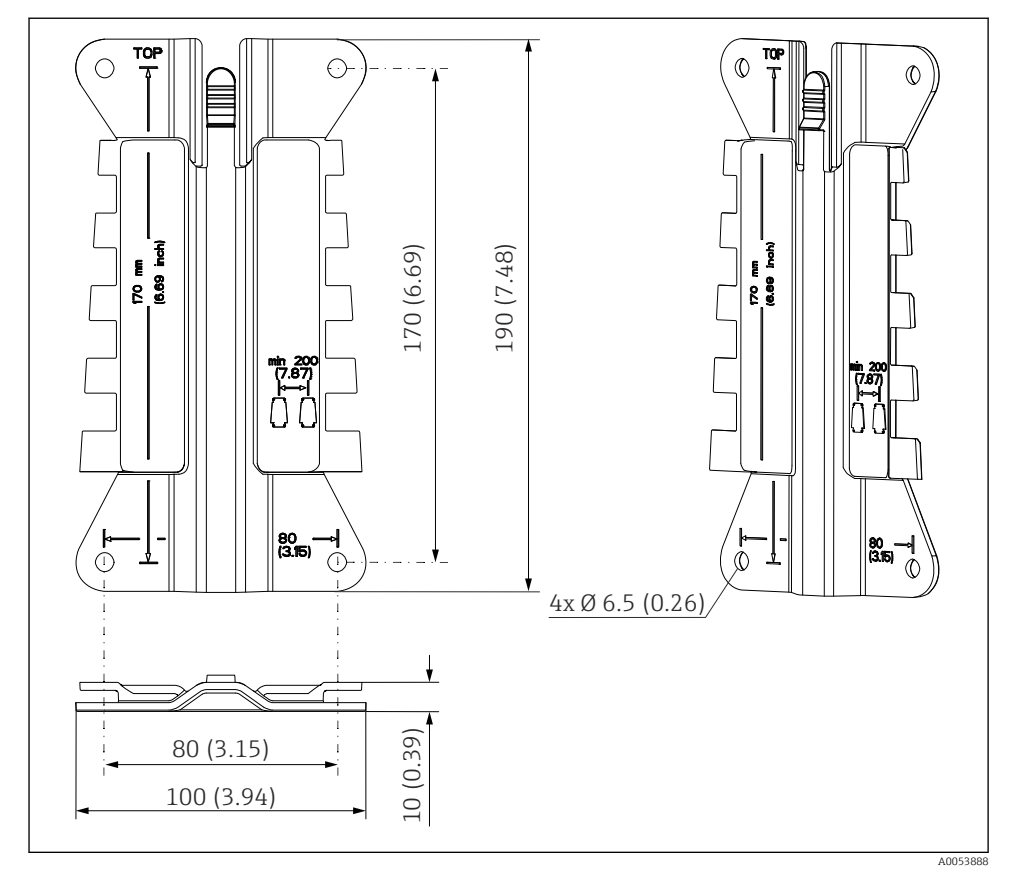

#### 5.1.2 Placa de montagem (incluída na entrega)

*Dimensões da placa de montagem em mm (pol.)*

#### 5.1.3 Tampa de proteção contra tempo (opcional)

#### **AVISO**

#### Efeito de condições climáticas (chuva, neve, luz direta do sol etc.)

É possível que a operação esteja prejudicada ou que haja falhas no transmissor completo!

 Sempre utilize a tampa de proteção contra tempo (acessório) ao instalar o equipamento ao ar livre.

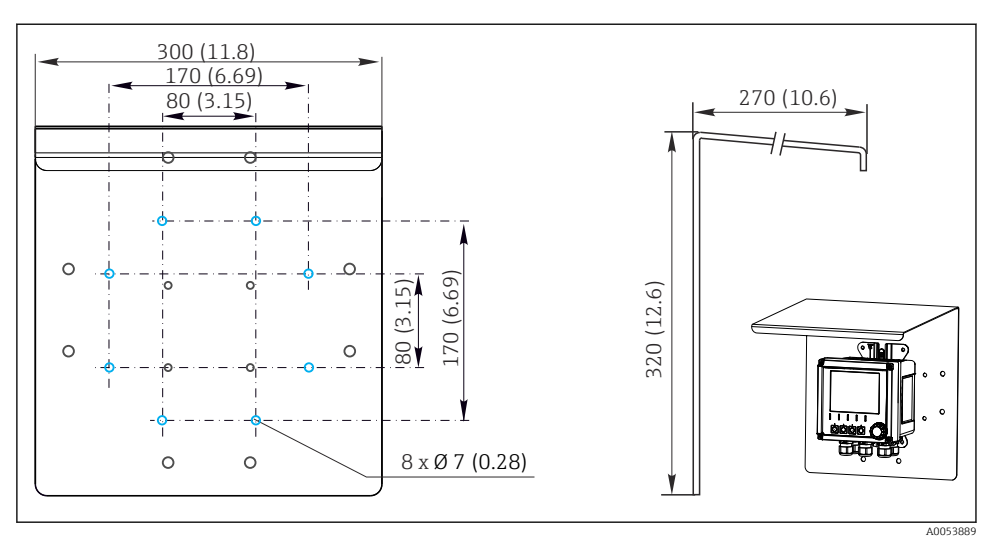

🖻 5 Dimensões da tampa de proteção contra tempo em mm (pol.)

# 5.2 Instalação do equipamento

#### 5.2.1 Instalação em parede

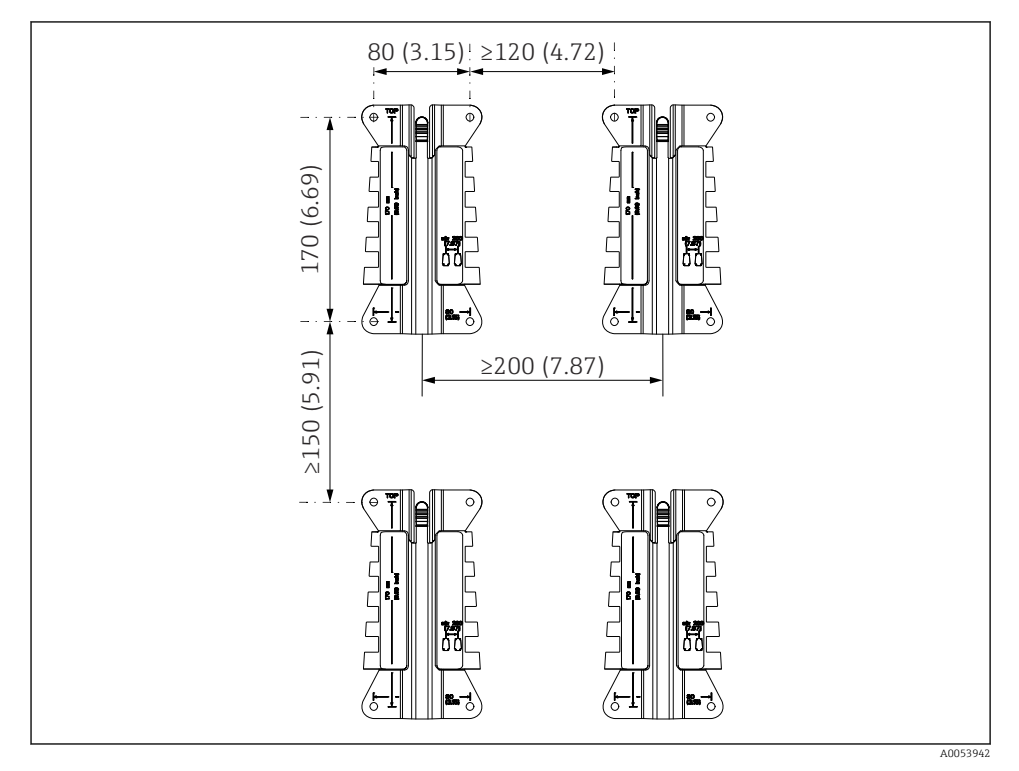

Espaçamentos para instalação em mm (pol.)

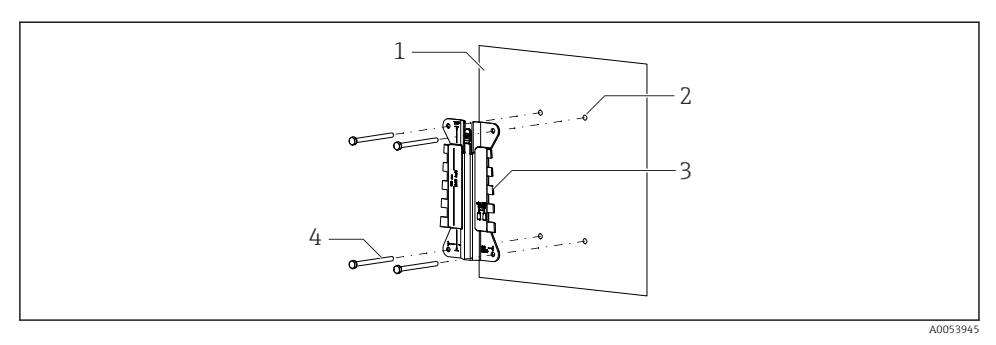

- Instalação em parede
- 1 Parede
- 2 4 orifícios perfurados
- 3 Placa de montagem
- 4 Parafusos (não inclusos no escopo de entrega)

O tamanho dos orifícios dependem do material de instalação usado. O material de instalação deve ser fornecido pelo cliente.

Diâmetro do parafuso: máx. 6 mm (0.23 in)

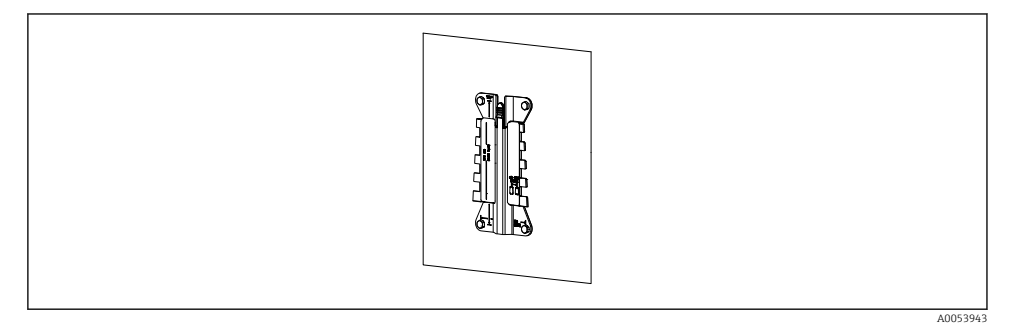

🗟 8 Placa de montagem instalada na parede

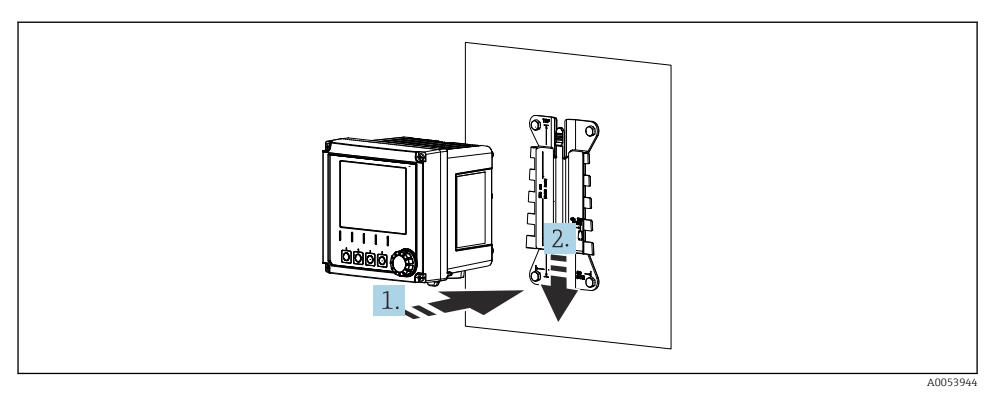

#### 🖻 9 Instale o equipamento e encaixe-o no lugar

- 1. Coloque o equipamento na placa de montagem.
- 2. Deslize o equipamento para baixo na guia no trilho de montagem até que fixe no lugar.

#### 5.2.2 Instalação em poste

-

Você solicita o kit pós-montagem (opcional) para montar a unidade em um tubo, estaca ou balaustrado (quadrado ou circular, faixa de fixação de 20 a 61 mm (0,79 a 2,40")).

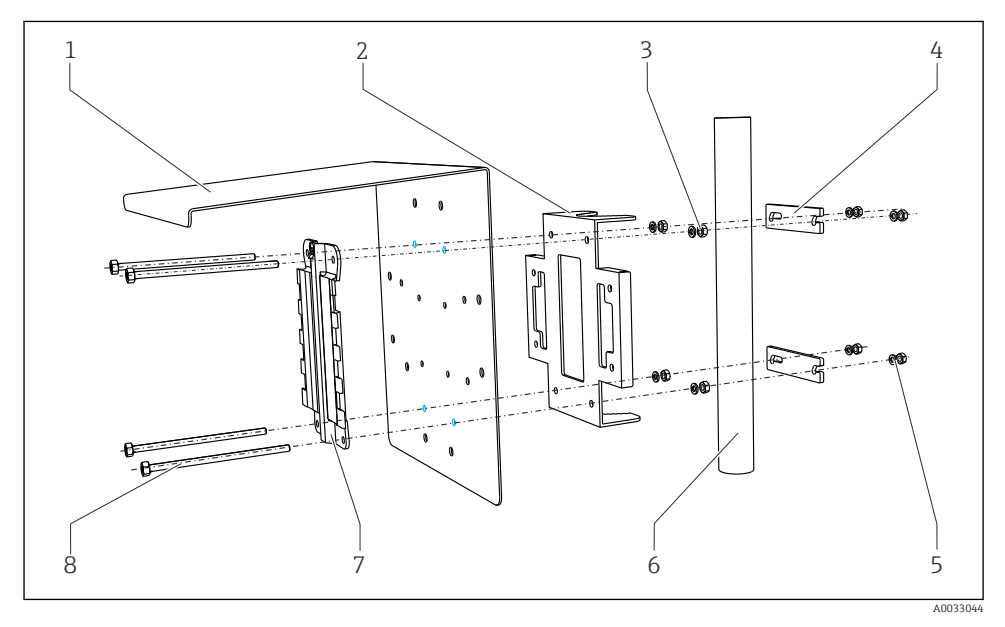

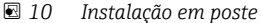

- 1 Tampa de proteção contra tempo (opcional)
- 2 Placa de instalação em poste (kit de montagem em 6 poste)
- 3 Arruelas de pressão e porcas (kit de montagem em 7 poste)
- 4 Braçadeiras de tubo (kit de montagem em poste)
- Arruelas de pressão e porcas (kit de montagem em poste)
- Tubo ou poste (circular/quadrado)
- Placa de montagem
- Parafusos (kit de montagem em coluna)

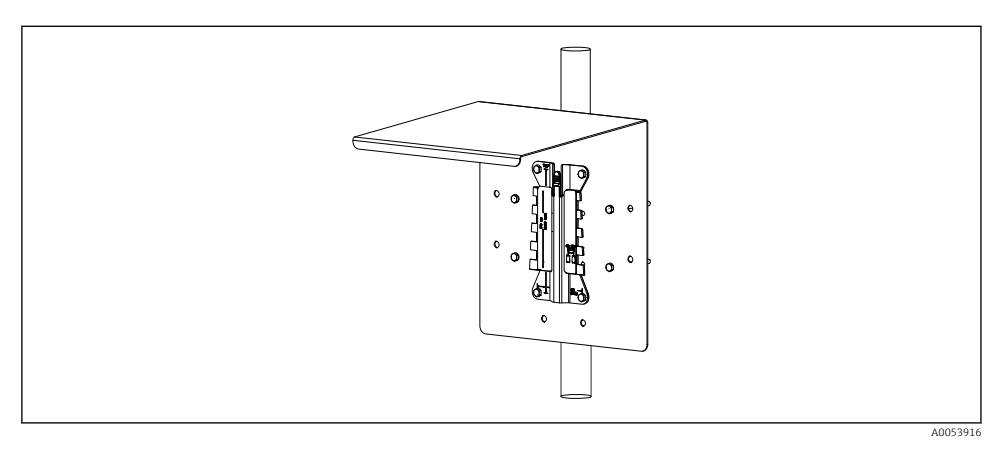

5

8

#### 🖻 11 Instalação em poste

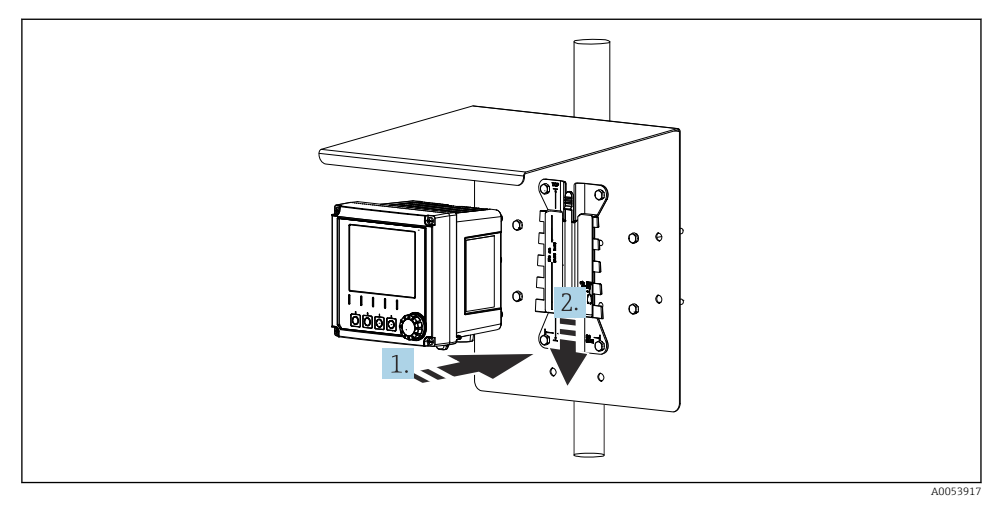

#### 🖻 12 Instale o equipamento e encaixe-o no lugar

- 1. Coloque o equipamento na placa de montagem.
- 2. Deslize o equipamento para baixo na guia no trilho de montagem até que fixe no lugar.

#### 5.2.3 Montagem em trilho

Você solicita o kit pós-montagem (opcional) para montar a unidade em um tubo, estaca ou balaustrado (quadrado ou circular, faixa de fixação de 20 a 61 mm (0,79 a 2,40")).

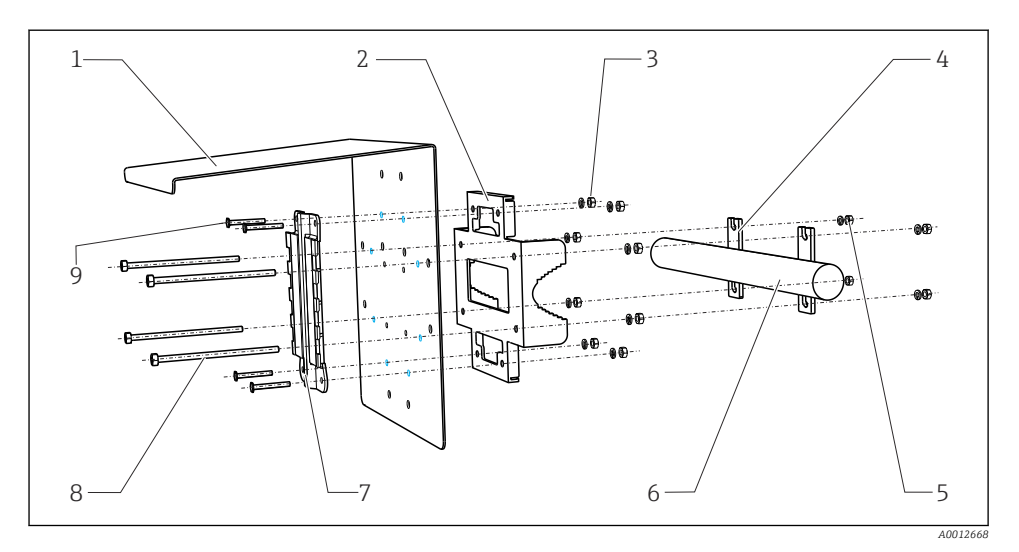

#### 🖻 13 Montagem em trilho

- 1 Tampa de proteção contra tempo (opcional) 6
- Placa de instalação em poste (kit de montagem em 7 poste)
- 3 Arruelas de pressão e porcas (kit de montagem em 8 poste)
- 4 Braçadeiras de tubo (kit de montagem em poste) 9
- 5 Arruelas de pressão e porcas (kit de montagem em poste)
- Tubo ou trilho (circular/quadrado) Placa de montagem
- Hastes rosqueadas (kit de montagem em poste)
- Parafusos (kit de montagem em coluna)

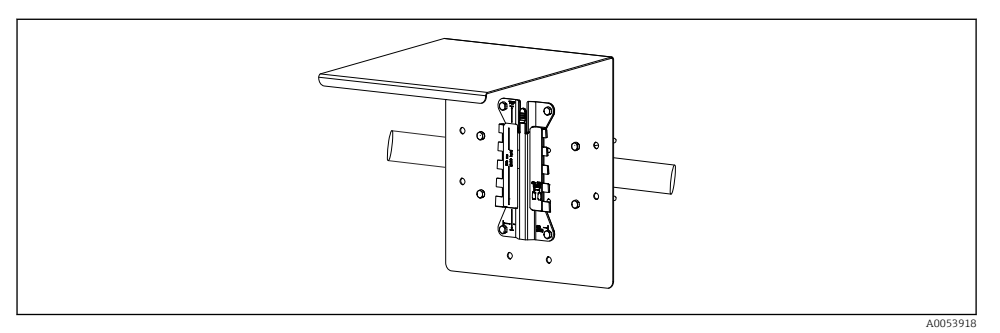

#### 🖻 14 Montagem em trilho

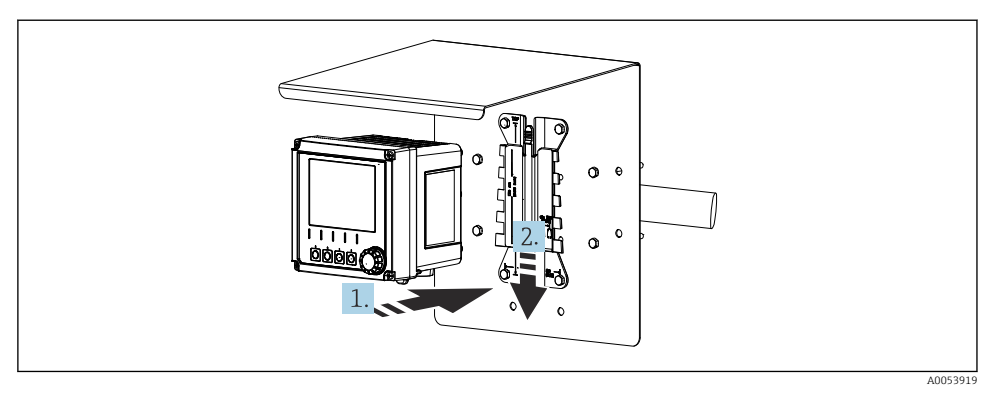

- 🖻 15 Instale o equipamento e encaixe-o no lugar
- 1. Coloque o equipamento na placa de montagem.
- 2. Deslize o equipamento para baixo na guia no trilho de montagem até que fixe no lugar.

#### 5.2.4 Desmontagem (para conversão, limpeza etc.)

#### 

#### Risco de ferimentos e danos ao equipamento se ele cair

> Quando remover o invólucro do suporte, prenda-o para evitar sua queda.

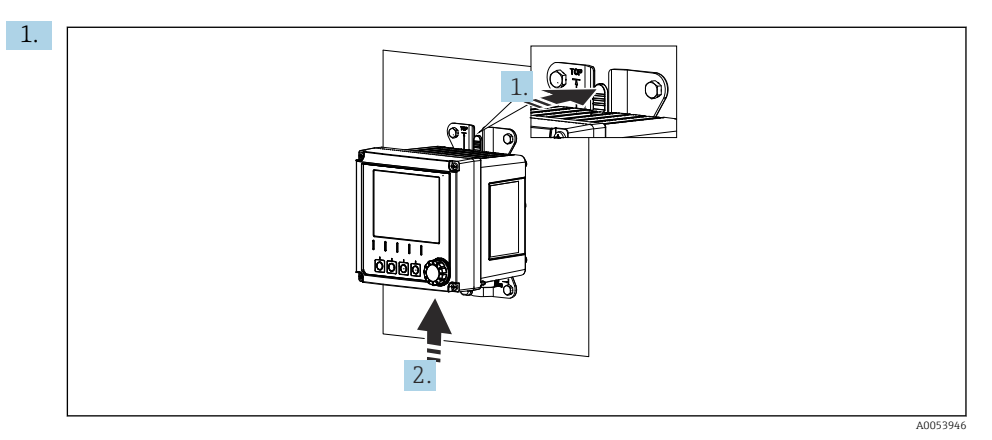

#### 🖻 16 Desmontagem

Todos os cabos foram removidos. Segure a trava.

2. Empurre o equipamento para cima para remover o suporte.

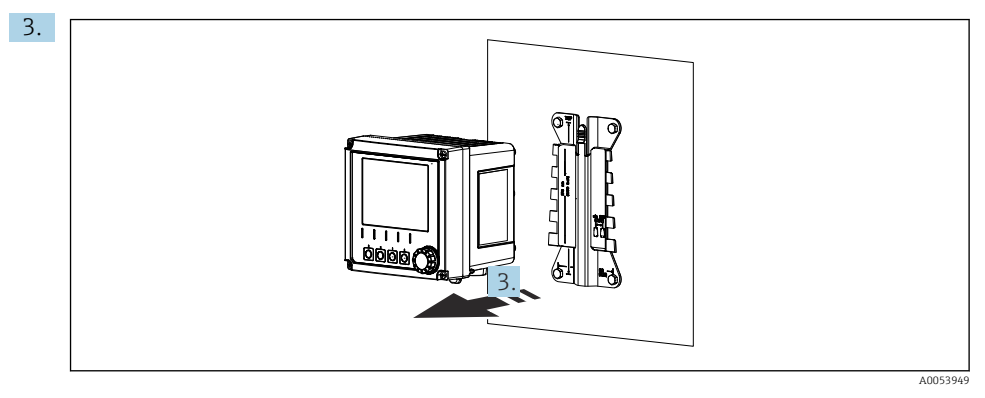

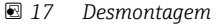

Remova o equipamento para a parte frontal.

# 5.3 Verificação pós instalação

- 1. Verifique se há danos no equipamento após a instalação.
- 2. Verifique se o equipamento está protegido contra chuva e luz direta do sol (por ex. pela tampa de proteção contra tempo).
- 3. Verifique se as distâncias de instalação especificadas foram observadas.
- 4. Certifique-se de que os limites de temperatura sejam observados no local de montagem.

# 6 Conexão elétrica

#### 6.1 Especificações de conexão

#### 6.1.1 Tensão de alimentação

 Conecte o equipamento somente a um sistema SELV (Safety Extra Low Voltage) ou PELV (Protective Extra Low Voltage).

#### 6.1.2 Unidades de alimentação

► Utilize unidades de alimentação conforme IEC 60558-2-16, IEC 62368-1 Classe ES1 ou IEC 61010-1.

#### 6.1.3 Descarga eletrostática (ESD)

#### AVISO

#### Descarga eletrostática (ESD)

Risco de danificar componentes eletrônicos

 Tome medidas de proteção individuais para evitar ESD, tais como descarga antecipada no PE ou o aterramento permanente com uma pulseira, por exemplo.

#### 6.1.4 Núcleos não conectados do cabo

### AVISO

Núcleos desconectados do cabo podem causar mau funcionamento ou danos ao equipamento se entrarem em contato com conexões, terminais e outras partes condutoras.

 Certifique-se de que os núcleos não conectados do cabo não entrem em contato com conexões, terminais e outras partes condutoras do equipamento.

#### 6.1.5 Instalação em áreas classificadas

#### Instalação em área classificada Ex ia Ga

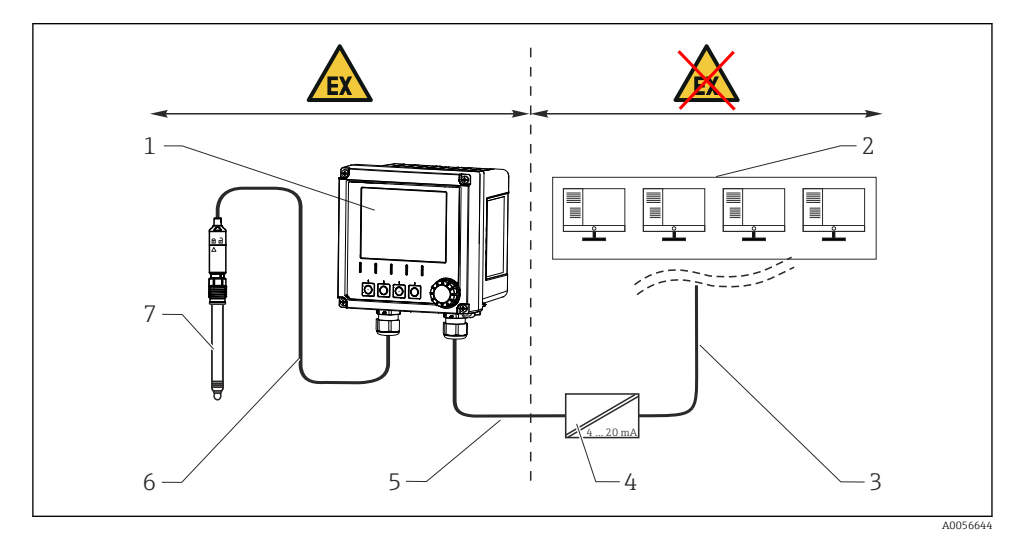

- 1 Versão do Liquiline CM42B para área classificada
- 2 Estação de controle
- 3 Linha de sinal de 4 a 20 mA/HART opcional
- 4 Barreira ativa Ex ia
- 5 Circuito de alimentação e sinal Ex ia (4 a 20 mA)
- 6 Circuito do sensor intrinsecamente seguro Ex ia
- 7 Versão do sensor para área classificada

# 6.2 Conexão do equipamento

#### 6.2.1 Abertura do invólucro

### AVISO

#### Furadeira, parafusadeira, ferramentas pontiagudas ou afiadas

O uso de furadeiras ou parafusadeiras pode causar danos às roscas e prejudicar a estanqueidade do invólucro. Se ferramentas não adequadas forem usadas, elas podem arranhar o invólucro ou danificar a vedação, e assim ter um impacto negativo na estanqueidade do invólucro.

- ▶ Não utilize furadeiras ou parafusadeiras para remover ou apertar os parafusos do invólucro.
- ▶ Não use um objeto afiado ou pontudo, por ex. uma faca, para abrir o invólucro.
- ▶ Use apenas uma chave de fenda manual adequada.

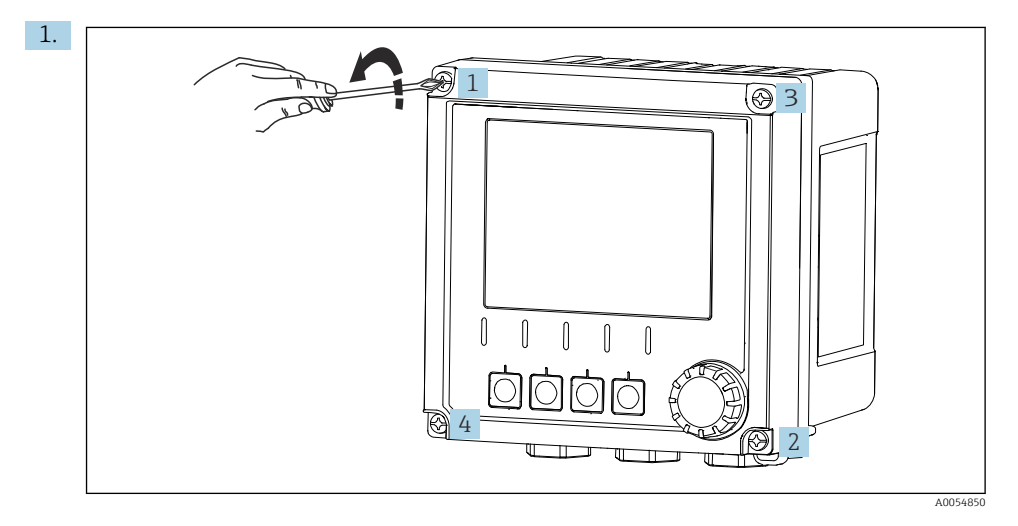

Solte os parafusos do invólucro em padrão cruzado.

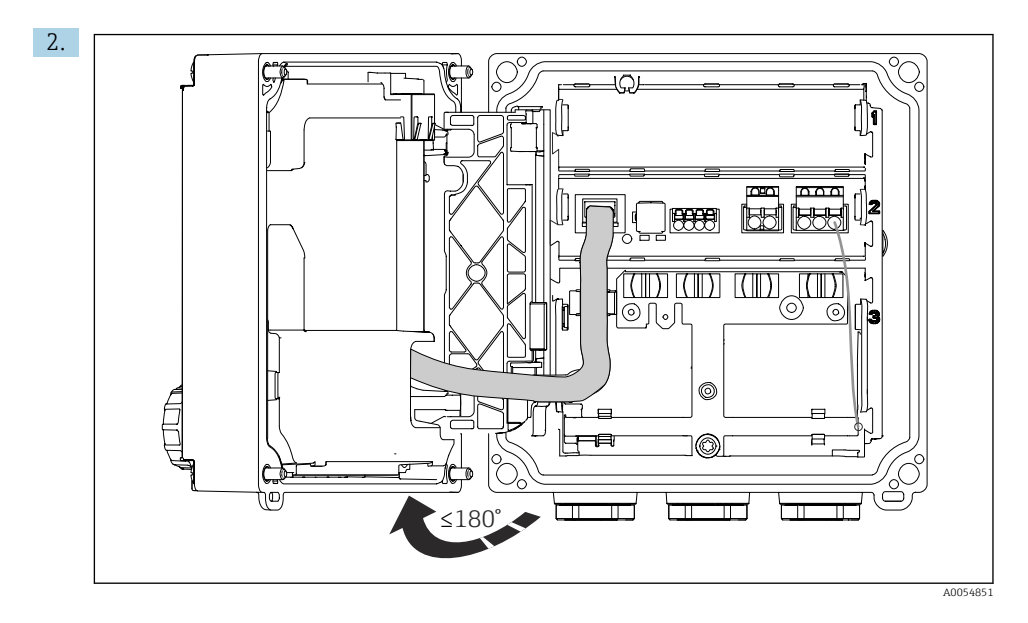

Abra a tampa em no máximo 180° (dependendo da orientação).

3. Ao fechar o invólucro: Aperte os parafusos do invólucro gradualmente e de forma cruzada. Torque de aperto 1 Nm

#### 6.2.2 Conectando a blindagem do cabo

As descrições de cada uma das conexões especificam quais cabos devem ser blindados.

Utilize apenas cabos originais terminados quando possível.

Faixa de fixação das braçadeiras de aterramento: 4 para 11 mm (0.16 para 0.43 in)

Amostra de cabo (não corresponde necessariamente ao cabo original fornecido)

-

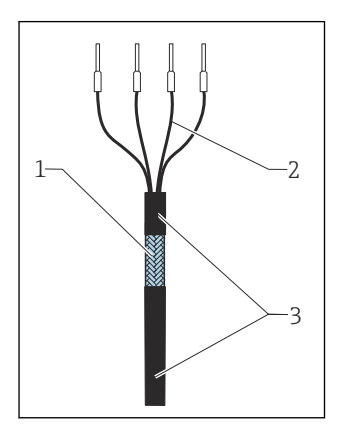

🖻 18 Cabo finalizado

- 1 Blindagem externa (exposta)
- 2 Núcleos dos cabos com arruela
- 3 Revestimento do cabo (isolamento)
- 1. Remova um bujão de vedação na parte inferior do invólucro.
- 2. Rosqueie um prensa-cabo adequado.
- 3. Conecte o prensa-cabos à extremidade do cabo, certificando-se de que o prensa-cabos está apontado para a direção certa.
- 4. Puxe o cabo através do prensa-cabos e para dentro do invólucro.
- 5. Direcione o cabo de tal modo que a blindagem exposta do cabo encaixe-se em uma das braçadeiras de aterramento e os núcleos do cabo possam ser facilmente direcionados até os terminais.
- 6. Conecte o cabo à braçadeira de aterramento.

7. Aperte a braçadeira do cabo no lugar.

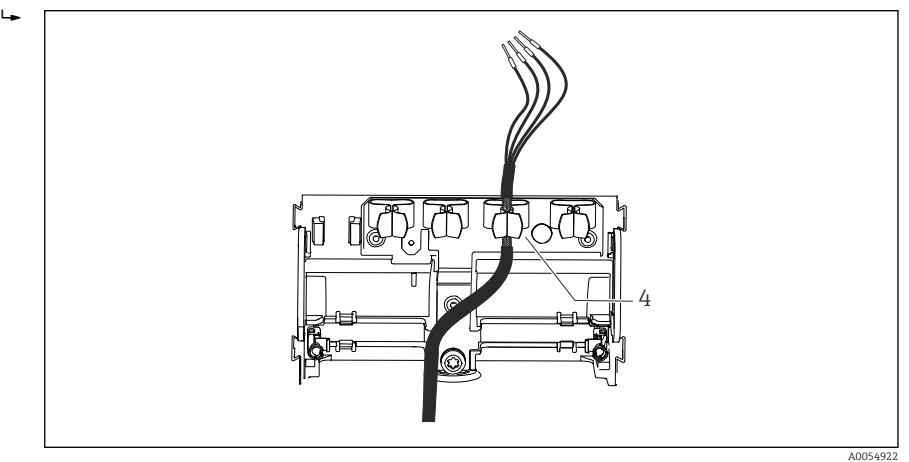

🕑 19 Cabo na braçadeira de aterramento

4 Braçadeira de aterramento

A blindagem do cabo é aterrada usando a braçadeira de aterramento. <sup>1)</sup>

- 8. Conecte os núcleos dos cabos de acordo com o esquema elétrico.
- 9. Aperte o prensa-cabos com o torque necessário.

#### 6.2.3 Terminais dos cabos

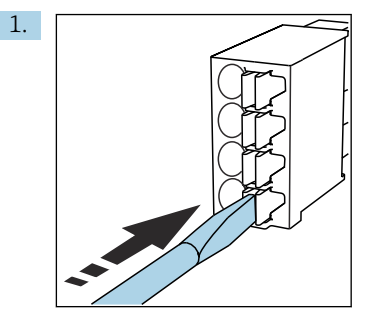

Pressione a chave de fenda contra o clipe (abre o terminal).

<sup>1)</sup> Consulte as instruções fornecidas na seção "Garantindo o grau de proteção".

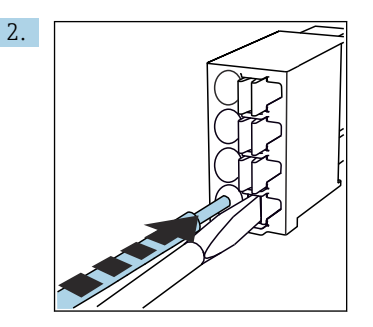

Insira o cabo até o limite.

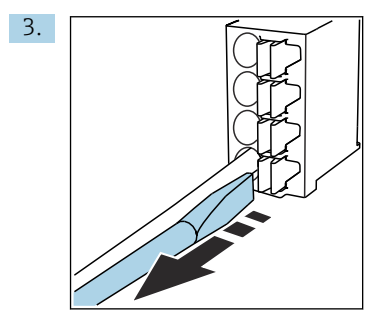

Remova a chave de fenda (fecha o terminal).

4. Após a conexão, verifique todos os núcleos do cabo para garantir que estejam bem fixados.

#### 6.2.4 Montagem dos prensa-cabos

#### AVISO

#### Prensa-cabos não utilizados instalados

Invólucro não estanque

- ▶ Instale prensa-cabos somente nas posições em que os cabos são passados.
- ▶ Não remova os bujões de vedação em nenhuma das outras posições.

#### Prensa-cabos com rosca M20

Os prensa-cabos estão incluídos no escopo de entrega conforme o pedido.

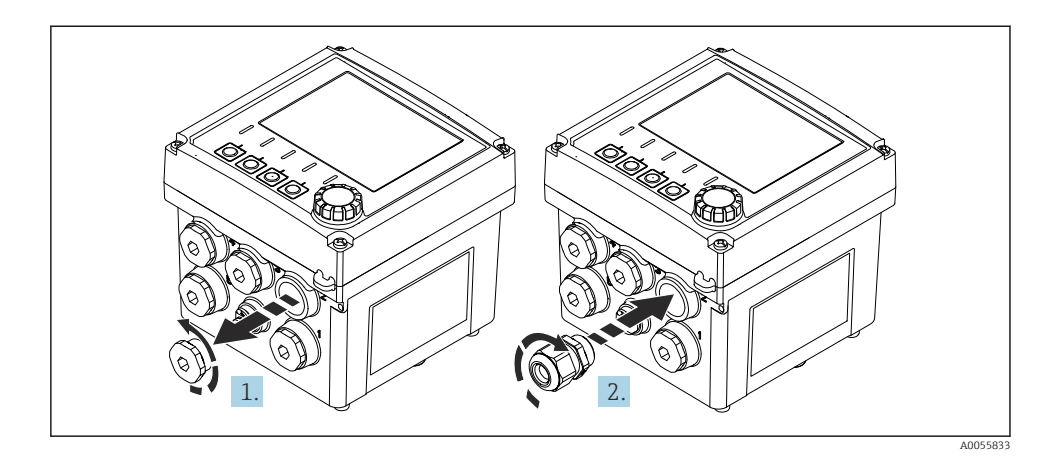

- 1. Remova o bujão de vedação.
- 2. Rosqueie o prensa-cabos. Torque de aperto 2.5 para 3 Nm.

#### Prensa-cabos com rosca G1/2 ou rosca NPT1/2

Os prensa-cabos e adaptadores estão incluídos na entrega conforme o pedido.

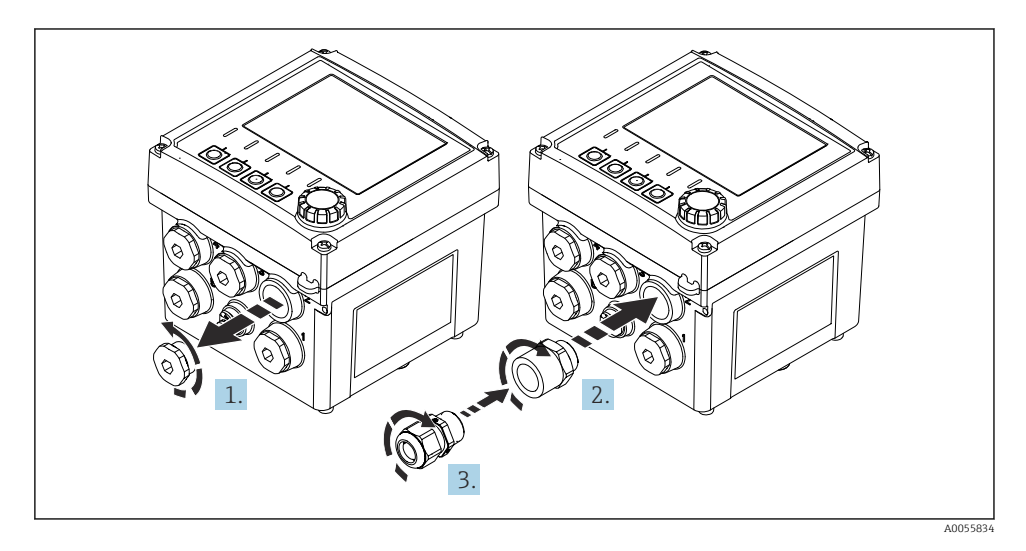

- 1. Remova o bujão de vedação.
- 2. Rosqueie o adaptador. Torque de aperto 2.5 para 3 Nm.
- 3. Rosqueie o prensa-cabos no adaptador. Torque de aperto 2.5 para 3 Nm.

#### Atribuição dos prensa-cabos

**1.** Passe os cabos através dos prensa-cabos e conecte-os. A ilustração mostra um exemplo de como os prensa-cabos são atribuídos.

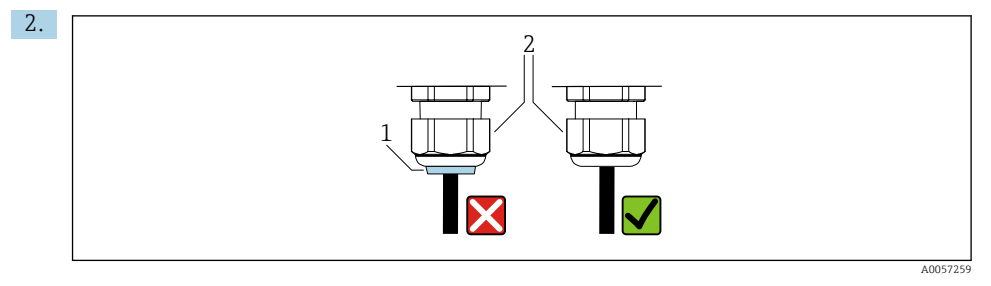

Aperte o prensa-cabo novamente depois que o cabo tiver sido passado. Certifique-se de que o inserto de vedação (1) esteja nivelado com o parafuso de pressão (2).

Passe apenas 1 cabo por prensa-cabo.

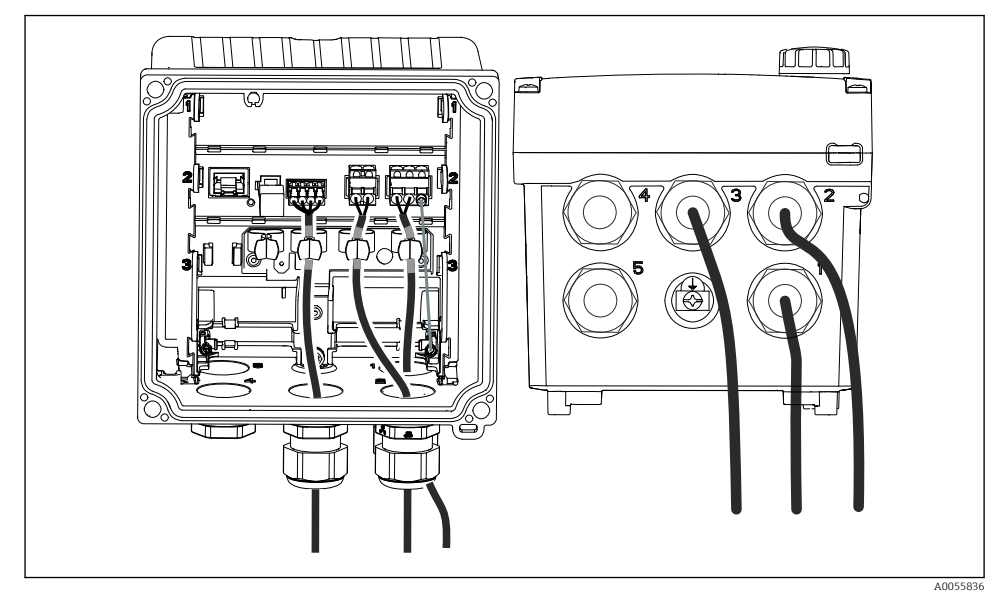

20 Exemplo: Saídas de corrente 1 e 2 através dos prensa-cabos 1 e 2, cabo Memosens através do prensa-cabo 3

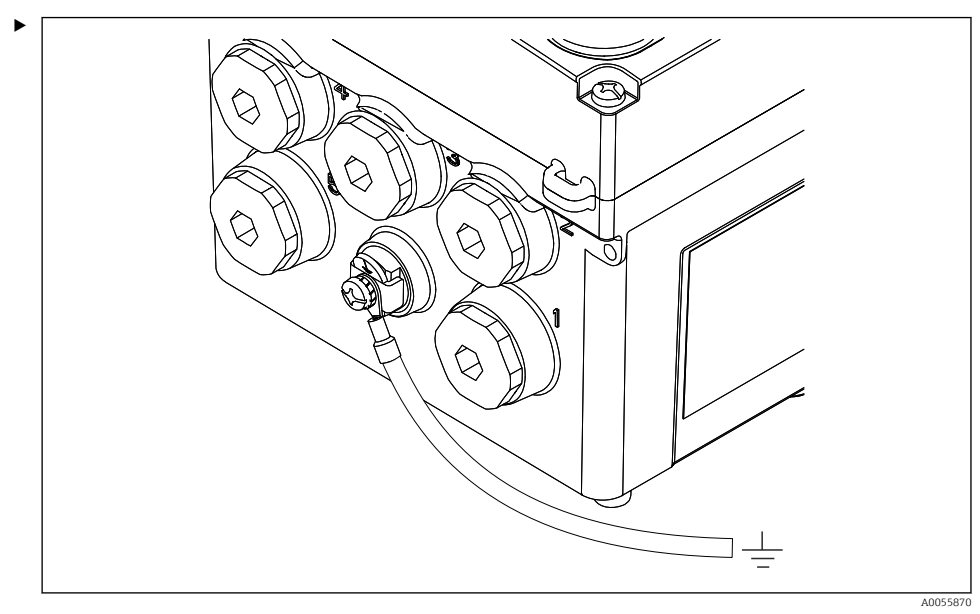

#### 6.2.5 Conexão da equalização potencial

El 21 Conexão de equalização de potencial

Conecte a conexão de equalização de potencial do invólucro ao terra ou ao sistema de equalização de potencial com uma linha separada.

#### 6.2.6 Conexão do circuito de fonte de alimentação e de sinal

 Conecte as saídas de corrente com cabos blindados de dois fios, conforme descrito nas ilustrações a seguir.

O tipo de conexão da blindagem depende da influência prevista de interferência. O aterramento de um lado da blindagem é suficiente para suprimir os campos elétricos. Para suprimir a interferência devido a um campo magnético alternado, a blindagem deve ser aterrada em ambos os lados.

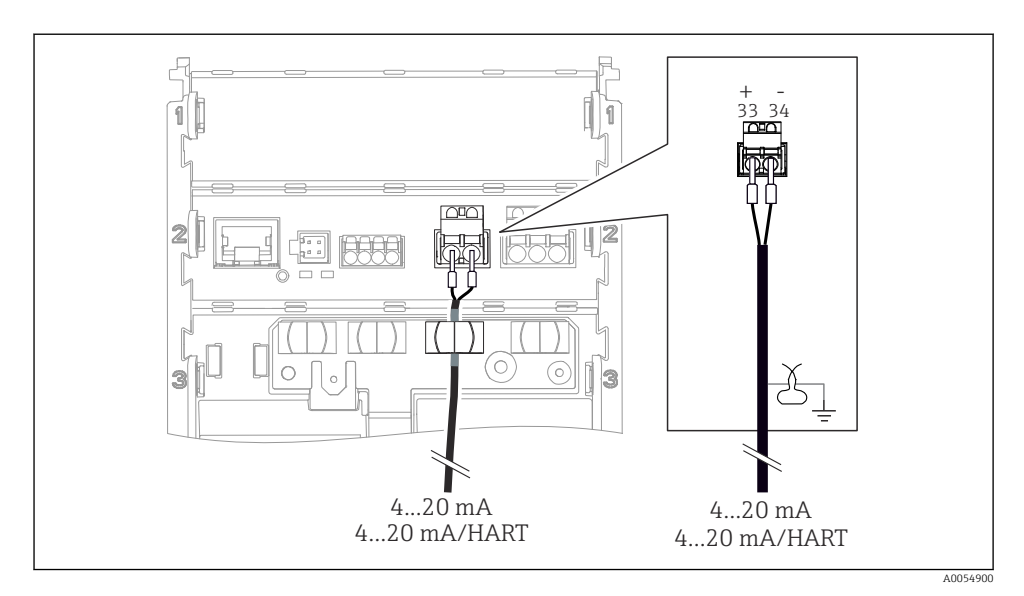

🖻 22 Conexão de 1 saída de corrente

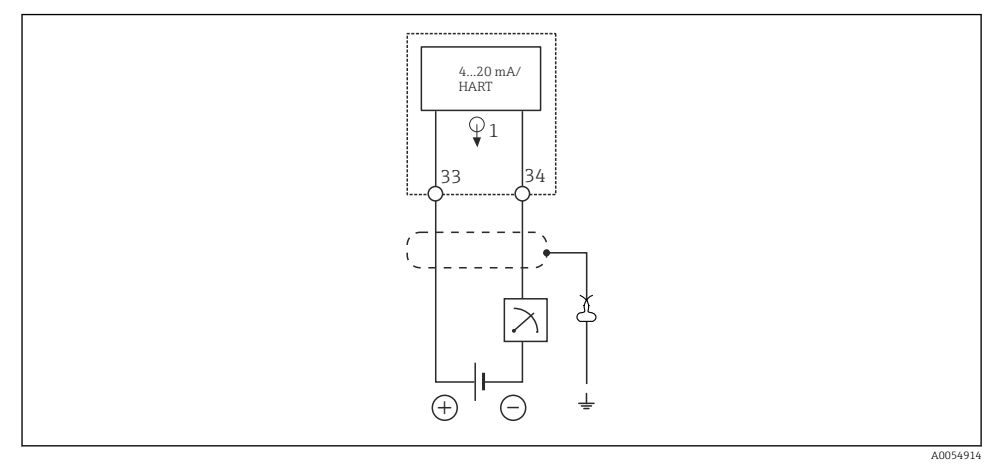

🖻 23 Esquema de ligação elétrica: 1 saída de corrente

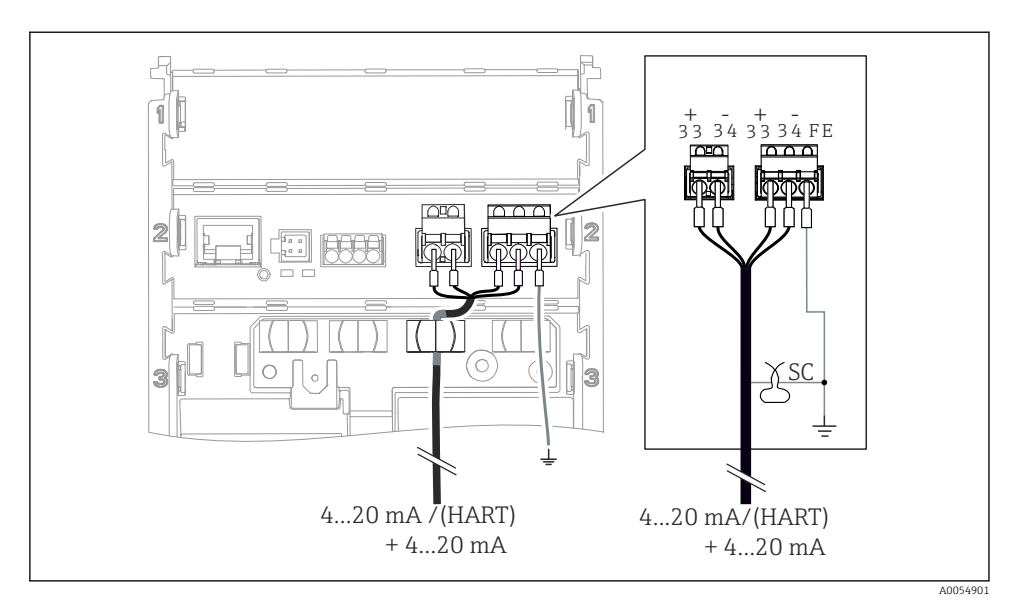

🖻 24 Conexão de 2 saídas de corrente por meio de 1 cabo

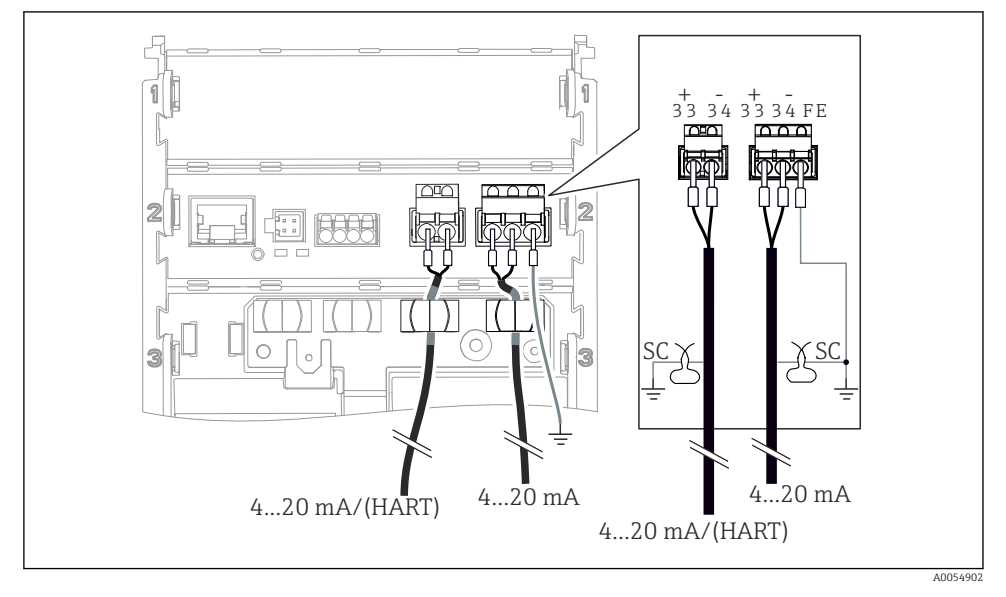

El 25 Conexão de 2 saídas de corrente por meio de 2 cabos

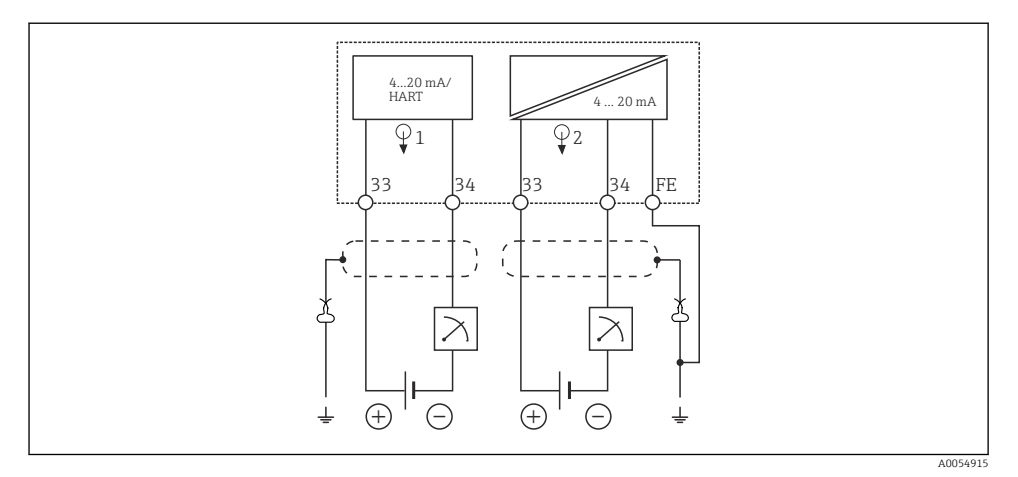

🖻 26 Esquema de ligação elétrica: 2 saídas de corrente

#### 6.2.7 Conexão do sensor

### Abreviações e cores usadas

| -  | 1.    | ~                 | 1   | 1 .     | ~             |        |         | 1       |     | •1 /     | ~      |           |
|----|-------|-------------------|-----|---------|---------------|--------|---------|---------|-----|----------|--------|-----------|
| Hν | nlirr | $1 \cap 1 \cap 1$ | dac | ahrowa  | <u>רחסכ מ</u> | o ot 1 | 1110tnc | 11cndac | nnc | illictra | 2000   | a coantr. |
| LA | σπει  | icuo              | uus | ubieviu | ίσες ε        | . ειιι | inclus  | usuuus  | nus | uusuu    | 2063 1 | u segun.  |
|    |       |                   |     |         | •             |        |         |         |     |          |        |           |

| Abreviação | Significado                                         |  |
|------------|-----------------------------------------------------|--|
| рН         | Sinal de pH                                         |  |
| Ref        | Sinal do eletrodo de interferência                  |  |
| РМ         | Potential Matching = Equalização de potencial (PAL) |  |
| Sensor     | Sensor                                              |  |
| θ          | Sinal do sensor de temperatura                      |  |
| d.n.c.     | do not connect!                                     |  |
| X          | Braçadeira de aterramento da blindagem do cabo      |  |
| A0056947   |                                                     |  |

Significado das cores nas ilustrações a seguir:

| Cor | Significado              |
|-----|--------------------------|
| ВК  | Preto                    |
| BN  | Marrom                   |
| BU  | Azul                     |
| GN  | Verde                    |
| OG  | Laranja                  |
| RD  | Vermelho                 |
| YE  | Amarelo                  |
| VT  | Violeta                  |
| WH  | Branco                   |
| TR  | Transparente             |
| SC  | Blindagem trançada/prata |

### Sensores Memosens

Conexão de sensores com cabeçote plug-in Memosens (via cabo Memosens) e sensores com um cabo fixo e protocolo Memosens

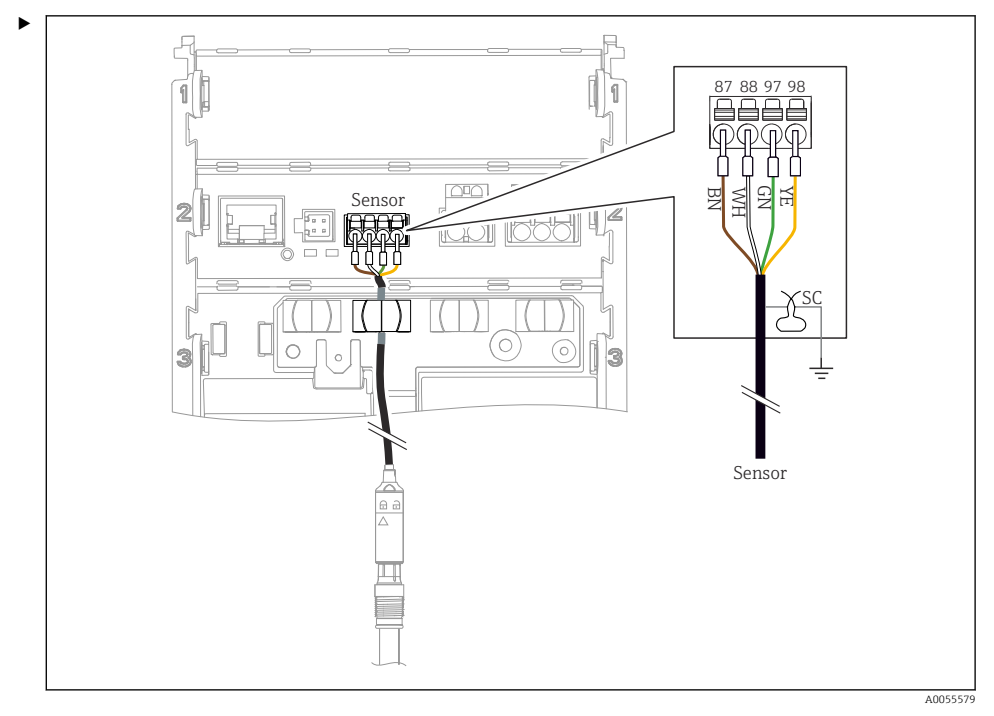

🗟 27 Conexão de sensores Memosens

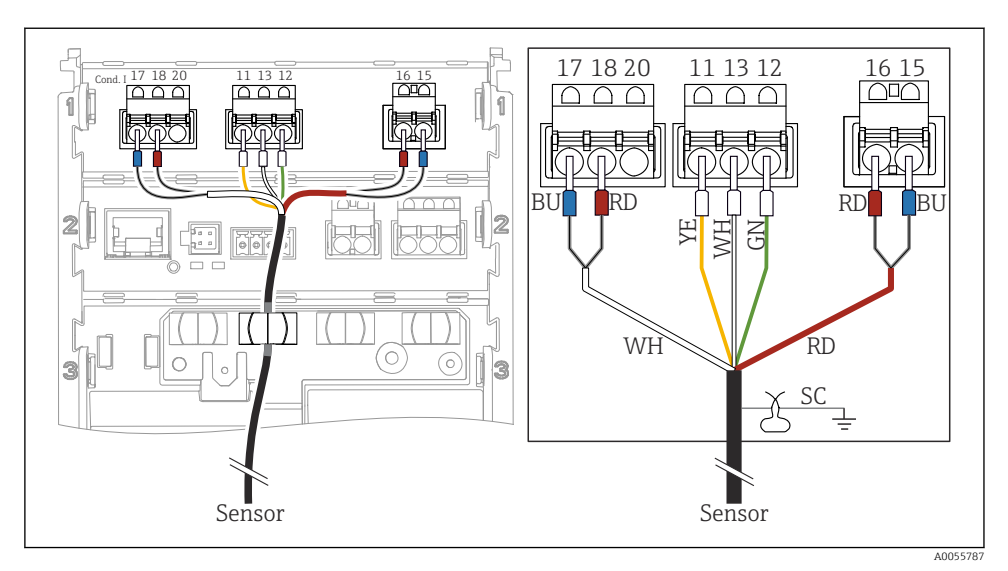

#### Sensores analógicos de condutividade (indutivos)

El 28 Visualização do equipamento

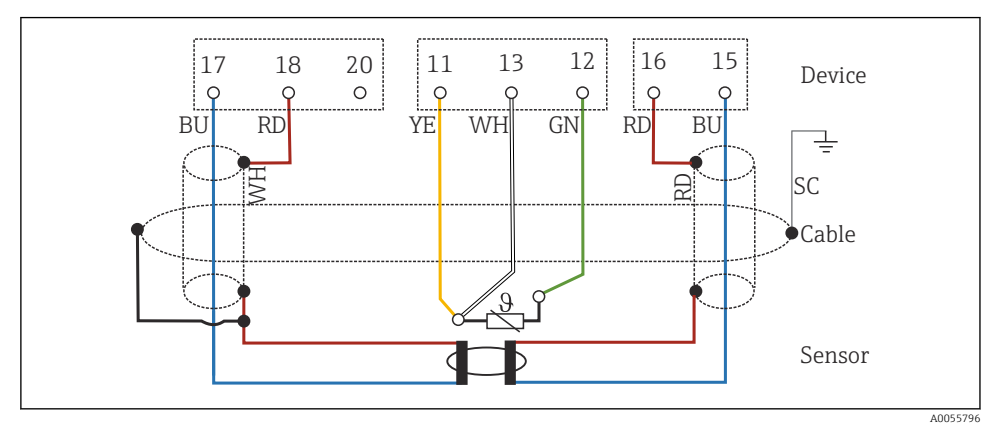

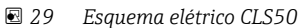

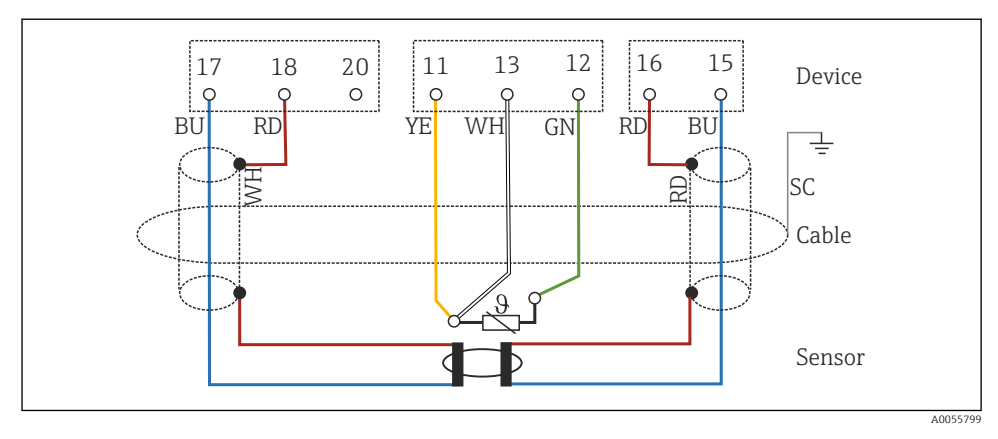

🗷 30 Esquema elétrico CLS54

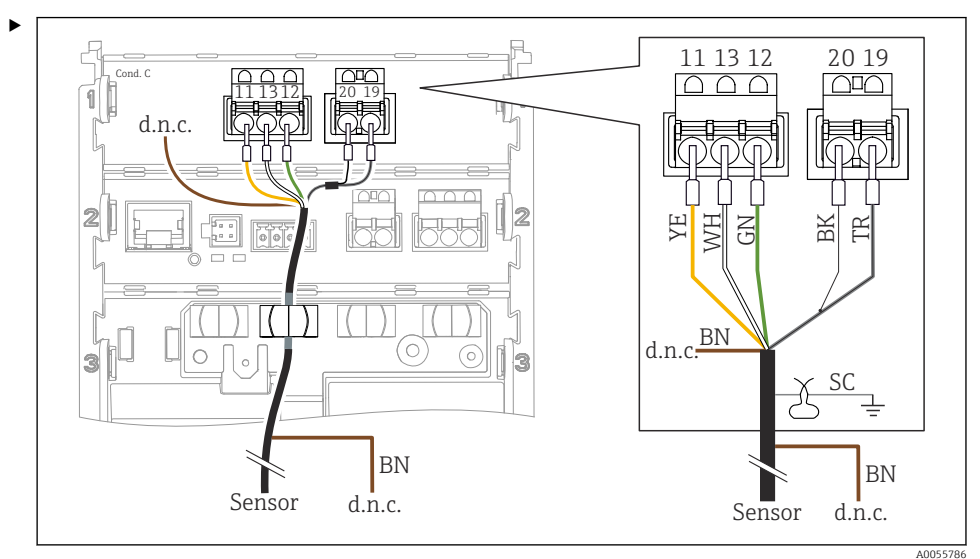

#### Sensores analógicos de condutividade (condutivos)

I Visualização do equipamento

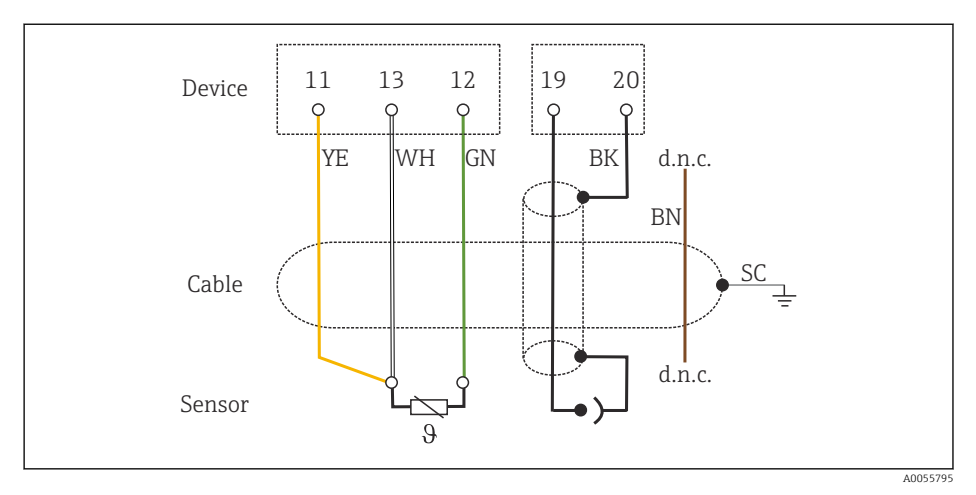

#### 🖻 32 Esquema de conexão elétrica

#### Sensores de pH analógicos

Observação sobre a conexão de cabos coaxiais

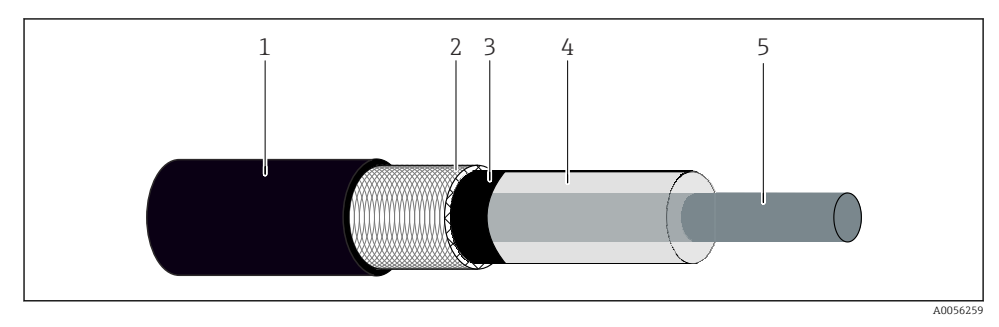

#### 🛃 33 Estrutura do cabo coaxial

- 1 Capa externa protetora
- 2 Blindagem/condutor externo do cabo coaxial
- 3 Camada de polímero semicondutor
- 4 Isolamento interno
- 5 Condutor interno
- 1. Remova completamente a camada de polímero semicondutor (3) até a extremidade da blindagem.
- 2. Certifique-se de que o isolamento interno (4) do cabo coaxial não esteja em contato com outros componentes. Certifique-se de que haja um espaço de ar ao redor de todos os componentes; caso contrário, poderão ocorrer erros de medição.

#### Cabos não conectados

 Direcione os cabos não conectados (marcados com d.n.c.) de forma que eles não entrem em contato com outras conexões.

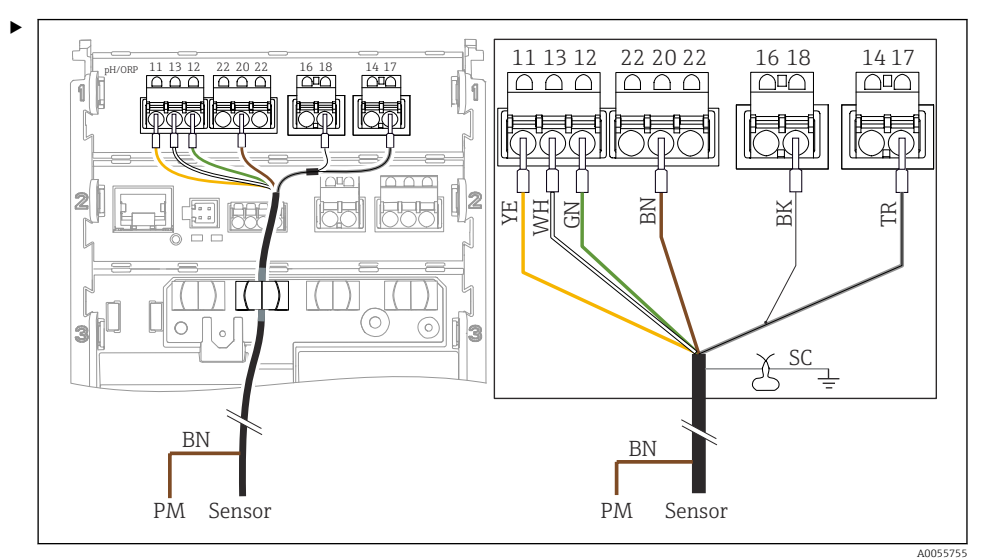

Conexão de sensores de vidro com PML (simétrico)

🖻 34 Visualização do equipamento

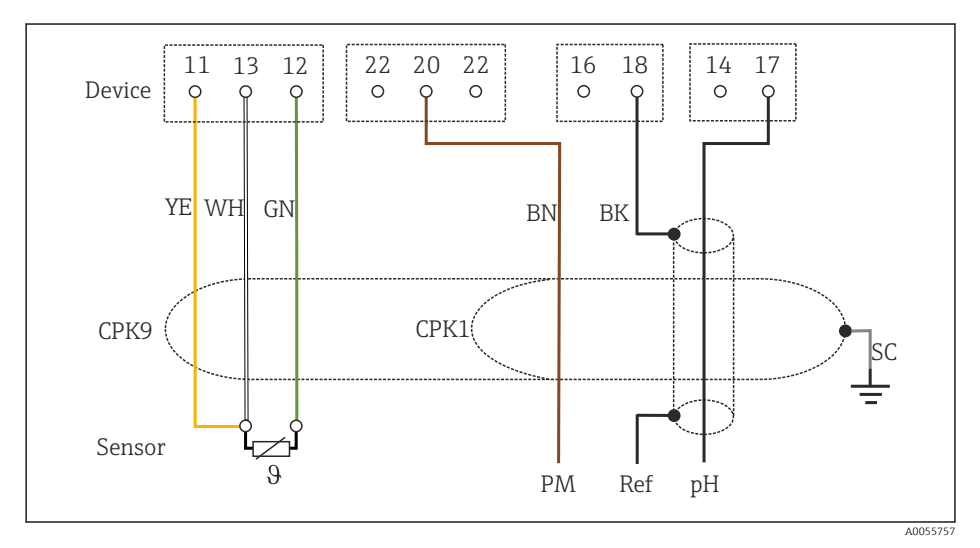

#### 🖻 35 Esquema de conexão elétrica

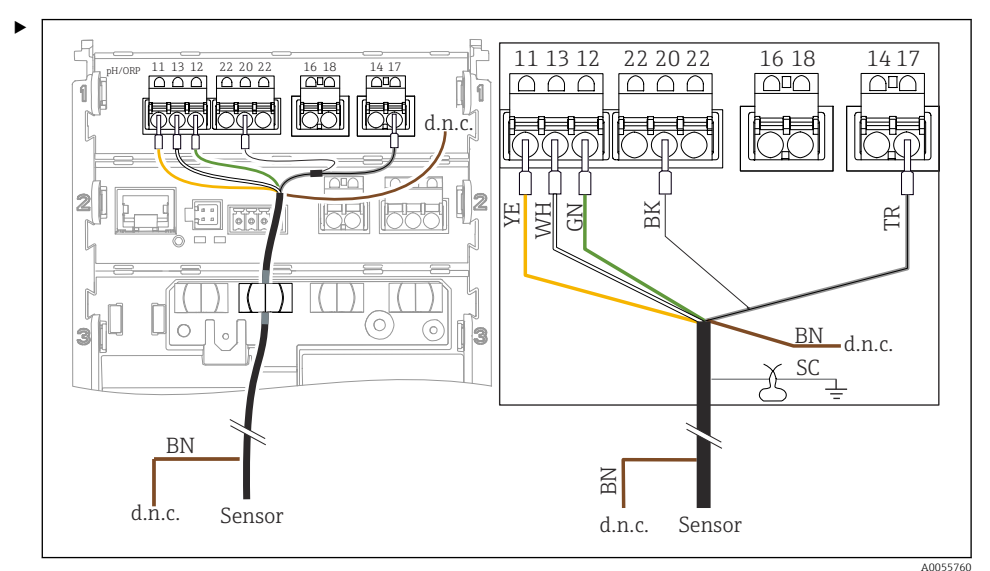

Conexão de sensores de vidro sem PML (assimétrico)

🖻 36 Visualização do equipamento

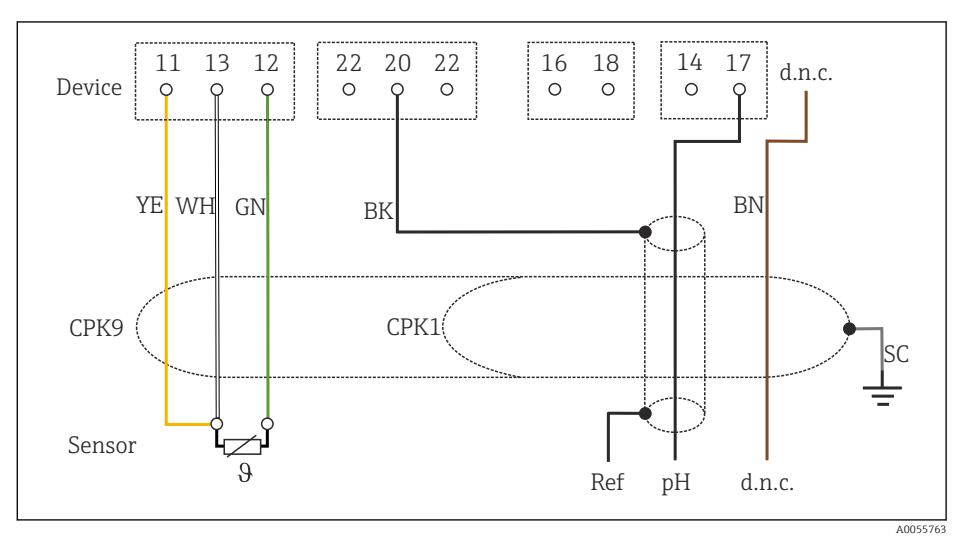

🖻 37 Esquema de conexão elétrica

Conexão de eletrodos simples de pH com PML (simétrico), eletrodo de referência separado e sensor de temperatura separado

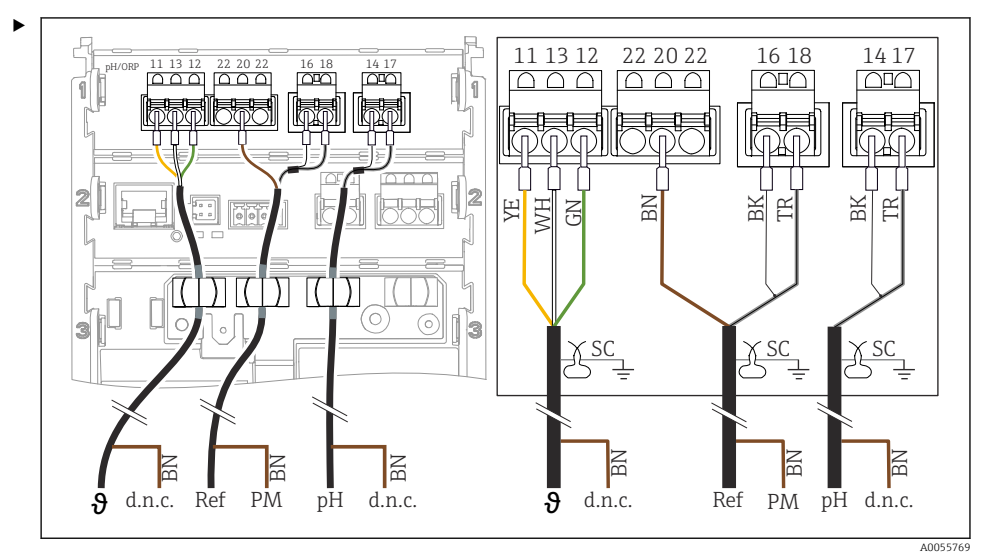

8 Visualização do equipamento

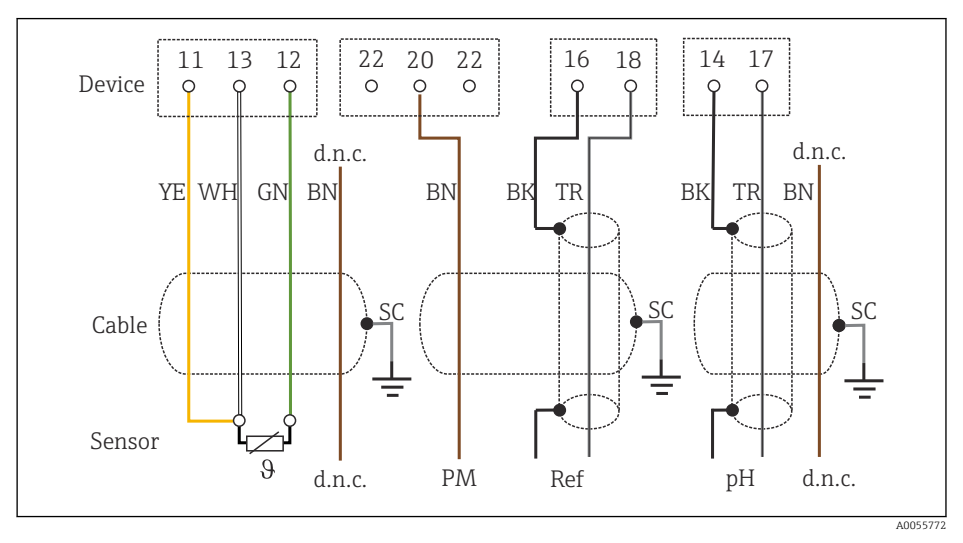

🖻 39 Esquema de conexão elétrica

Conexão de eletrodos simples de pH sem PML (assimétrico), eletrodo de referência separado e sensor de temperatura separado

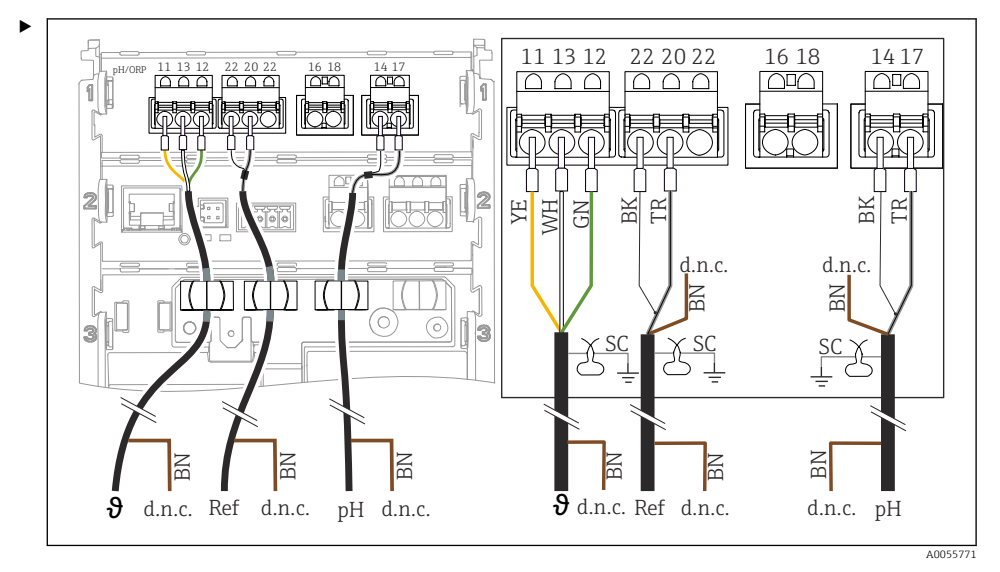

40 Visualização do equipamento

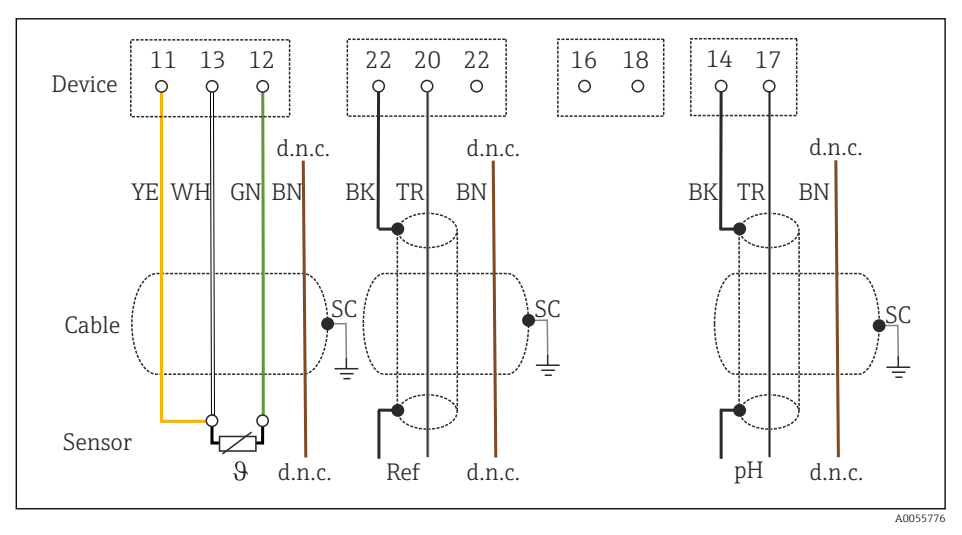

🖻 41 Esquema de conexão elétrica

#### Conexão de eletrodos esmaltados de pH

Eletrodo Pfaudler, absoluto (tipo 03/tipo 04) com PML (simétrico) com cabo LEMOSA

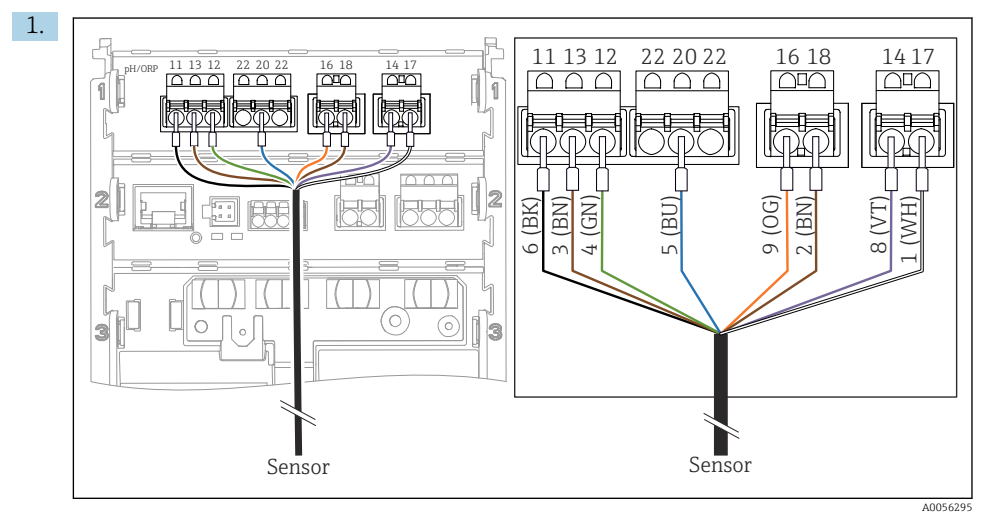

Conecte o sensor conforme mostrado na ilustração.

2. Somente aterre a blindagem do cabo no lado do sensor.

Eletrodo Pfaudler, absoluto (tipo 03/tipo 04) sem PML (assimétrico) com cabo LEMOSA

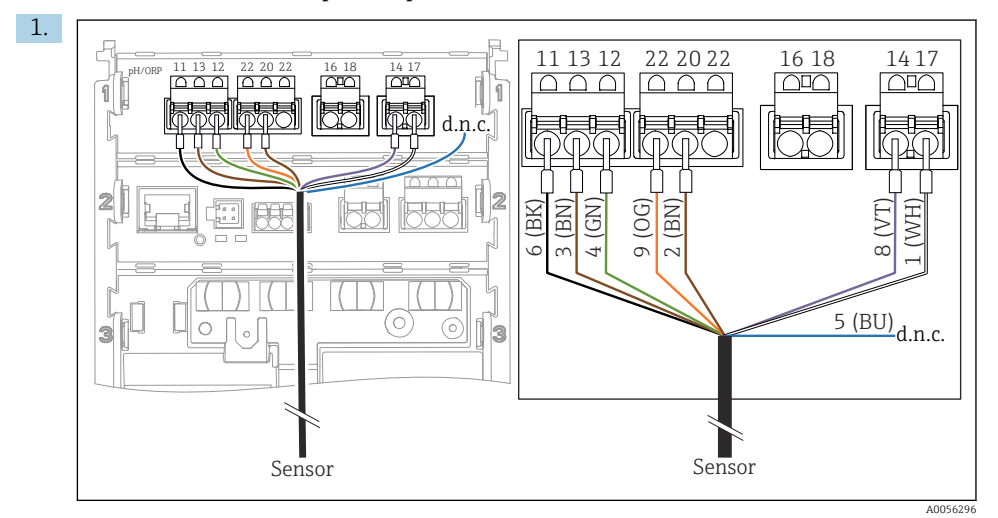

Conecte o sensor conforme mostrado na ilustração.

2. Somente aterre a blindagem do cabo no lado do sensor.

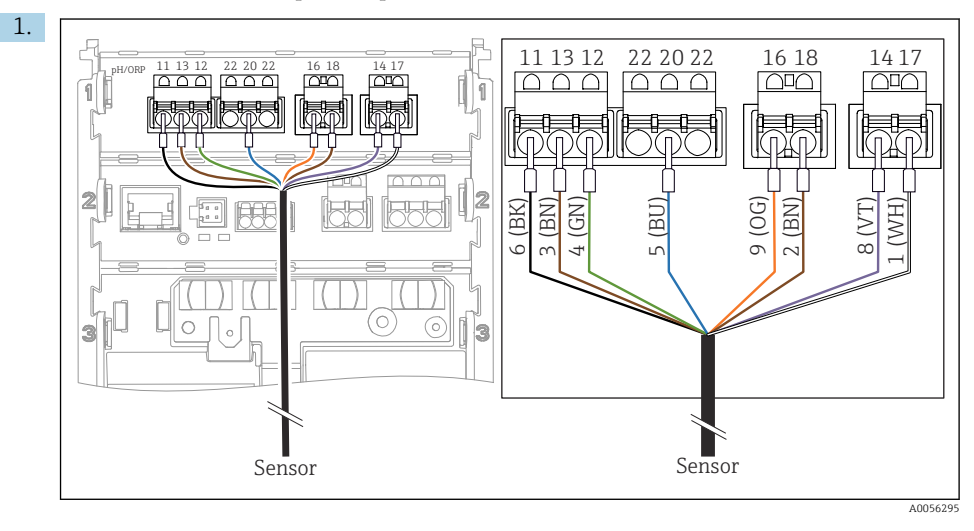

Eletrodo Pfaudler, relativo (tipo 18/tipo 40) com PML (simétrico) com cabo LEMOSA

Conecte o sensor conforme mostrado na ilustração.

2. Somente aterre a blindagem do cabo no lado do sensor.

pH-Reiner Eletrodo Pfaudler com PML (simétrico) com cabo VARIOPIN

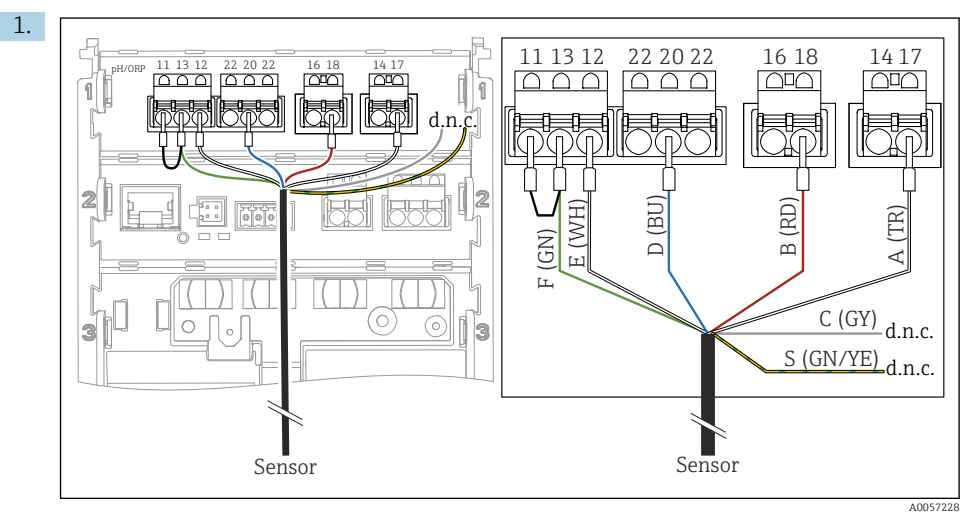

Conecte o sensor conforme mostrado na ilustração.

2. Somente aterre a blindagem do cabo no lado do sensor.

# 6.3 Garantia do grau de proteção

Somente as conexões elétricas e mecânicas que estão descritas nestas instruções, e que são necessárias para o uso indicado exigido, podem ser estabelecidas no equipamento entregue.

► Cuidado quando executar o trabalho.

Tipos individuais de proteção permitidos para este produto (impermeabilidade (IP), segurança elétrica, imunidade à interferência EMC, proteção contra explosão) perdem a garantia se, por exemplo:

- As tampas forem retiradas
- Unidades de alimentação diferentes das permitidas forem usadas
- Os prensa-cabos não estiverem suficientemente apertados
- O diâmetro dos cabos for inadequado para os prensa-cabos
- A tampa do invólucro não estiver corretamente apertada (risco de entrada de umidade devido à vedação inadequada)
- Cabos/extremidades de cabos soltos ou não apertados de forma adequada
- As blindagens dos cabos não estiverem aterradas usando a braçadeira de aterramento de acordo com as instruções
- O aterramento não é garantido pela conexão para equalização de potencial

# 6.4 Verificação pós conexão

# **A**TENÇÃO

#### Erros de conexão

A segurança das pessoas e do ponto de medição estão ameaçadas. O fabricante não aceita qualquer responsabilidade por erros que resultem da falha em estar em conformidade com as instruções neste manual.

- Coloque o equipamento em operação somente se você puder responder sim para todas as perguntas a seguir.
- O equipamento e o cabo não estão danificados (inspeção visual)?
- Os cabos possuem alívio de tensão adequado?
- Os cabos passam sem enroscar e não têm desvios?
- A fonte de alimentação corresponde às informações na etiqueta de identificação?
- Não há polaridade reversa?
- O esquema de ligação elétrica foi aplicado corretamente?

# 7 Opções de operação

# 7.1 Visão geral das opções de operação

Operação e configurações através de:

- Elementos de operação no equipamento
- App SmartBlue (não suporta toda a extensão de funções)
- Estação de controle do PLC (através do HART)

# 7.2 Acesso ao menu de operação através do display local

#### 7.2.1 Gestão de usuários

O menu do display no local oferece funções de gerenciamento de usuários. Há 2 funções no gerenciamento de usuários:

- Operator
- Maintenance

Ambas as funções podem ser protegidas opcionalmente com um PIN. Somente um PIN pode ser definido para a função Operator se um PIN também estiver definido para a função Maintenance.

Cada função pode alterar seu próprio PIN.

Recomenda-se definir os PINs após o comissionamento inicial.

Se os PINs forem definidos, as duas funções aparecerão primeiro quando o menu for acessado. Para acessar outros itens de menu, é necessário fazer login com uma função.

#### 7.2.2 Elementos de operação

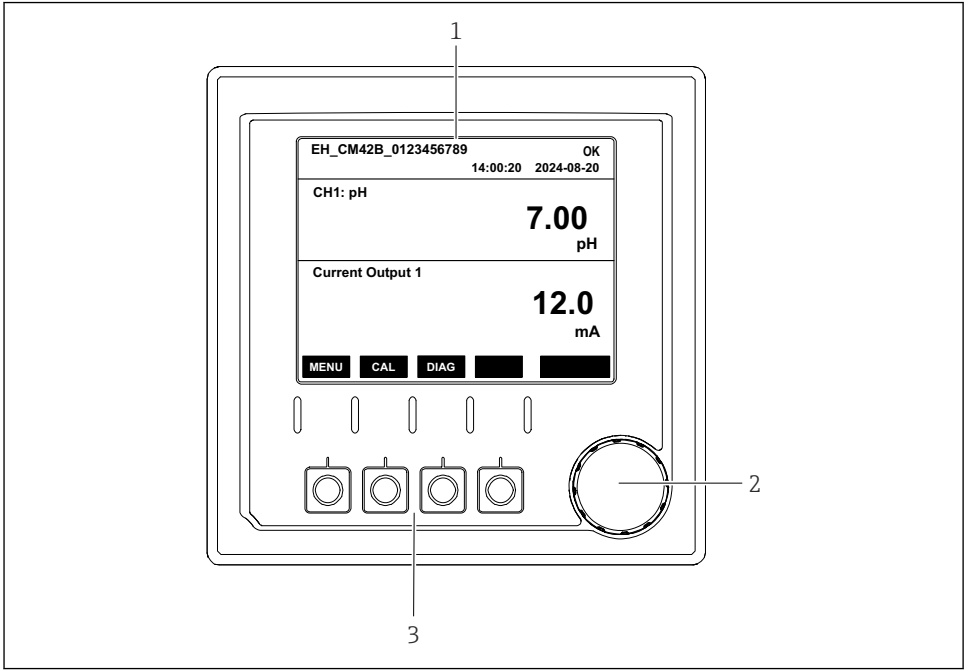

A0056333

- El 42 Elementos de operação
- 1 Display
- 2 Navegador
- 3 Teclas programáveis

#### 7.2.3 Estrutura do display

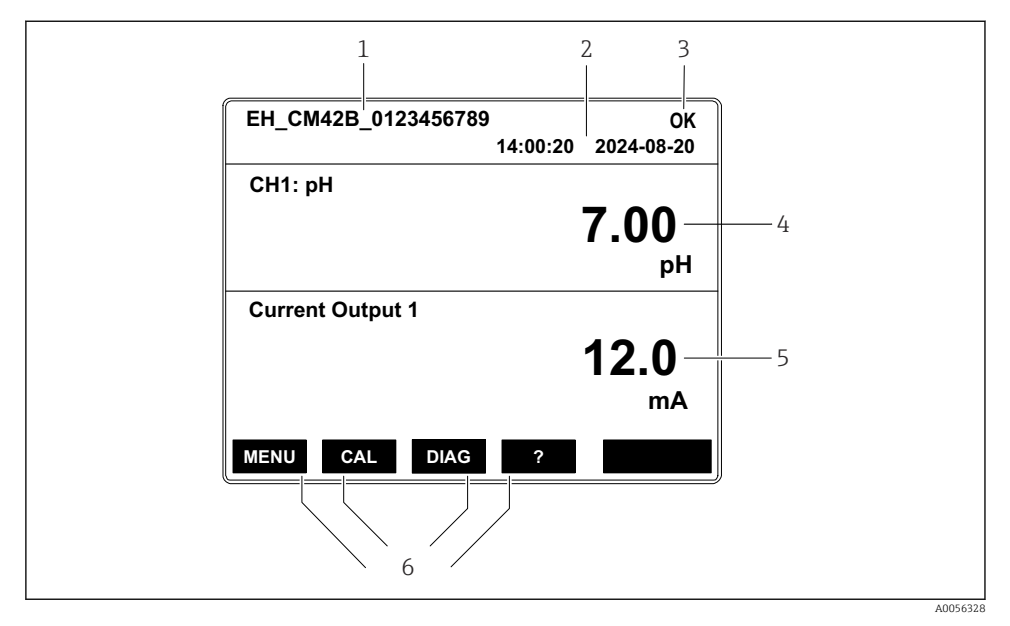

43 Estrutura do display: Tela inicial (equipamento com uma saída de corrente)

- 1 Nome do equipamento ou sequência do menu
- 2 Data e hora
- 3 Símbolos de status
- 4 Exibição do valor primário
- 5 Exibição do valor da saída de corrente (dependendo do pedido, o equipamento tem 1 ou 2 saídas de corrente; a ilustração mostra um equipamento com uma saída de corrente)
- 6 Atribuição das teclas

#### 7.2.4 Navegação pelo display

#### Valores medidos

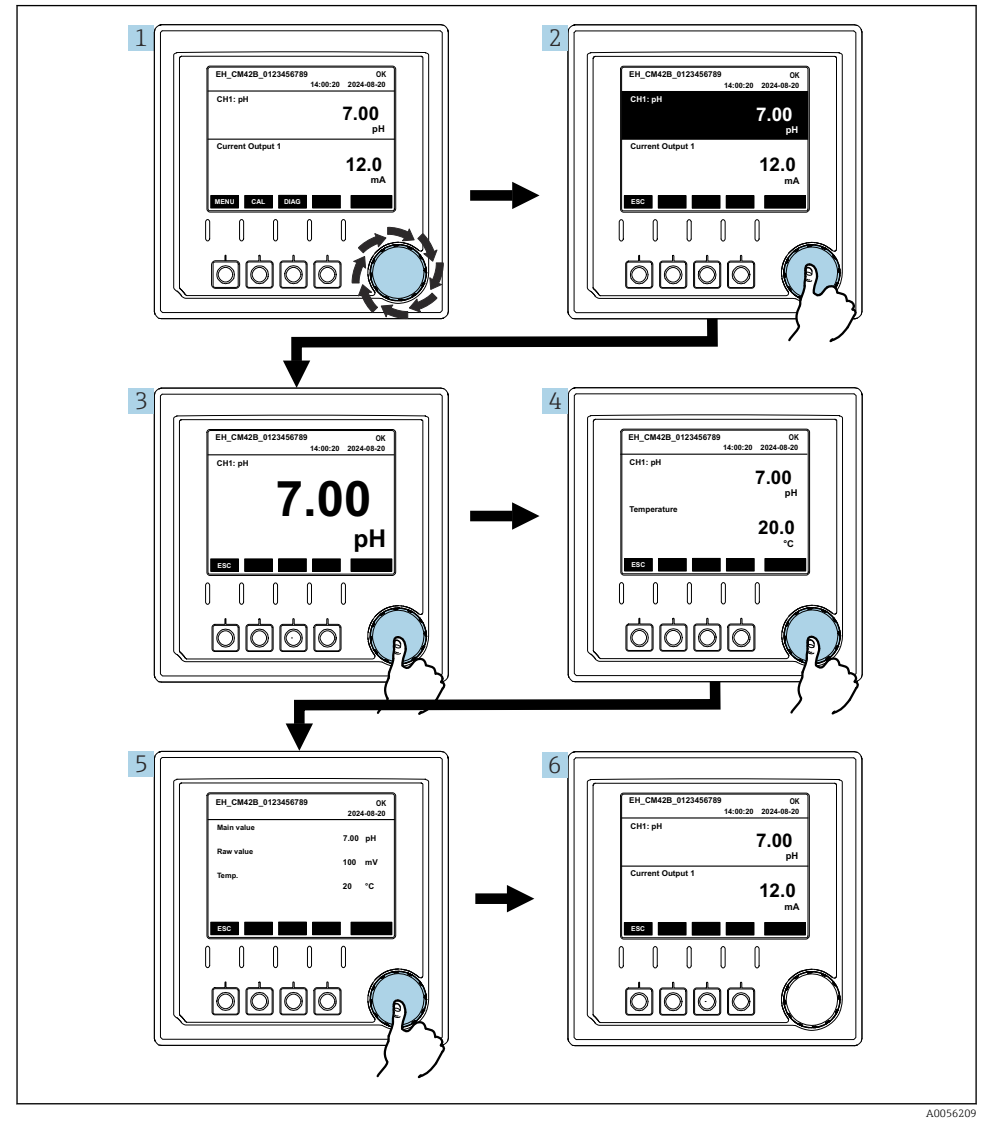

🖻 44 Navegação pelos valores medidos

- 1. Pressione o navegador ou gire o navegador e continue girando.
  - ← O valor medido é selecionado (exibição invertida).

- 2. Pressione o navegador.
  - └ O display mostra o valor primário.
- 3. Pressione o navegador.
  - └ O display mostra o valor primário e a temperatura.
- 4. Pressione o navegador.
  - └ O display mostra o valor primário, a temperatura, e os valores medidos secundários.
- 5. Pressione o navegador.
  - └ O display mostra o valor primário e as saídas de corrente.

#### Saída de corrente

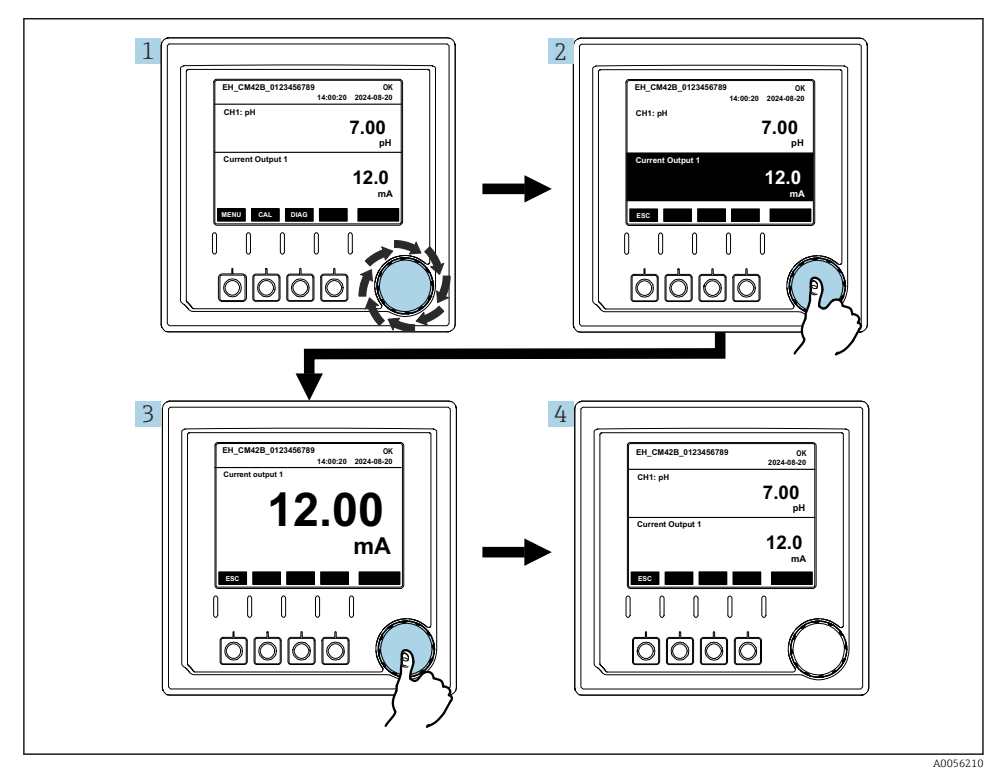

🖻 45 Navegação, exibindo uma saída de corrente

1. Pressione o navegador ou gire o navegador e continue girando.

- ← A saída de corrente é selecionada (fundo preto).
- 2. Pressione o navegador.
  - └ O display mostra os detalhes da saída de corrente.

#### 3. Pressione o navegador.

└ O display mostra o valor primário e as saídas de corrente.

# 7.2.5 Conceito de operação dos menus

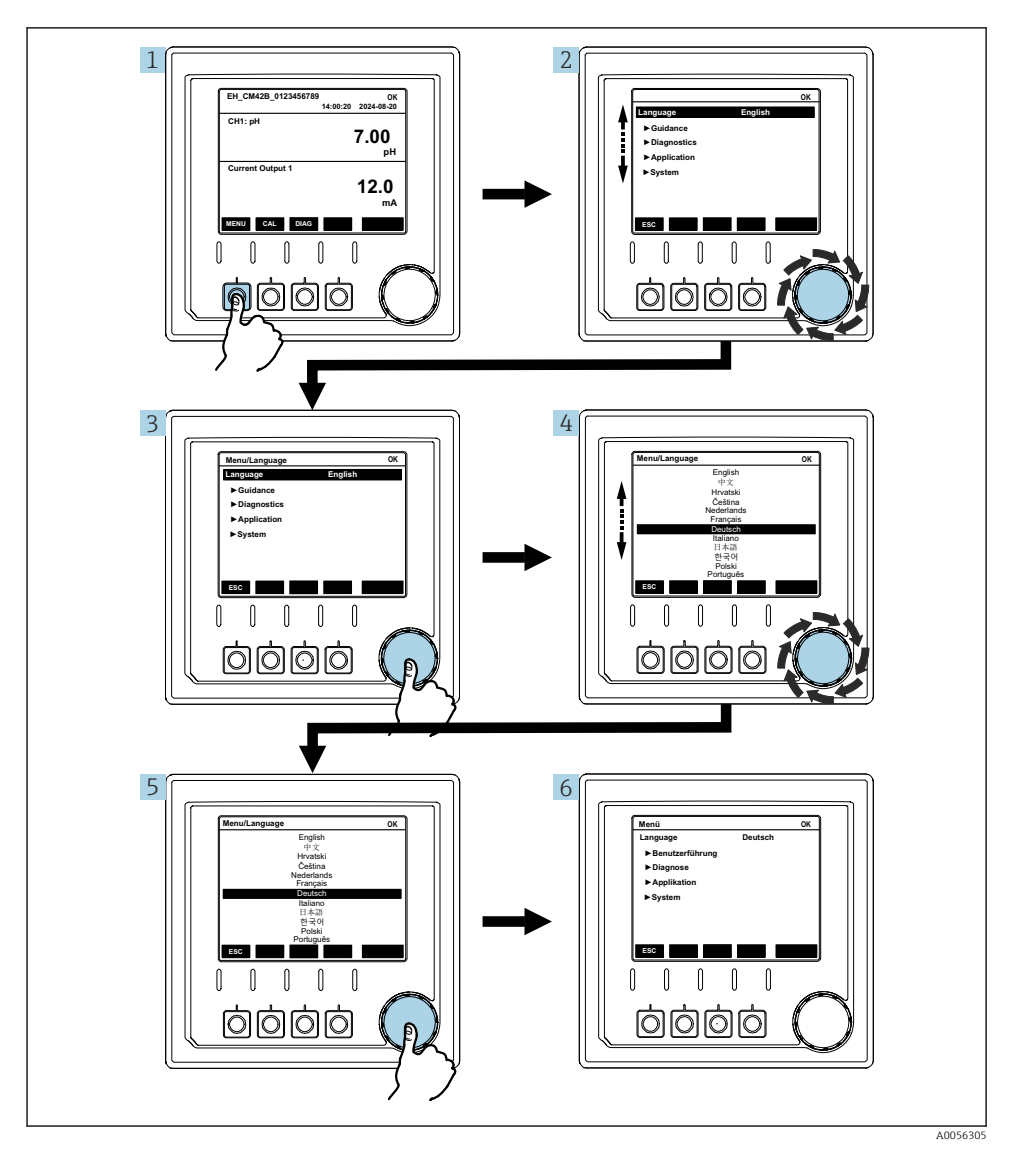

As opções disponíveis no menu dependem da autorização específica do usuário.

- 1. Pressione a tecla programável.
  - └ O menu é aberto.
- 2. Abra o navegador.
  - └ O item de menu é selecionado.
- 3. Pressione o navegador.
- 4. Abra o navegador.
  - └ O valor é selecionado (por ex., em uma lista).
- 5. Pressione o navegador.
  - └ A configuração é adotada.

### 7.3 Acesso ao menu de operação através da ferramenta de operação

#### 7.3.1 Acesso ao menu de operação através do aplicativo SmartBlue

O aplicativo SmartBlue está disponível para download na Google Play Store para dispositivos Android e da Apple App Store para dispositivos iOS.

#### Requisitos do sistema

- Dispositivo móvel com Bluetooth® 4.0 ou superior
- Acesso à internet

Baixe o aplicativo SmartBlue:

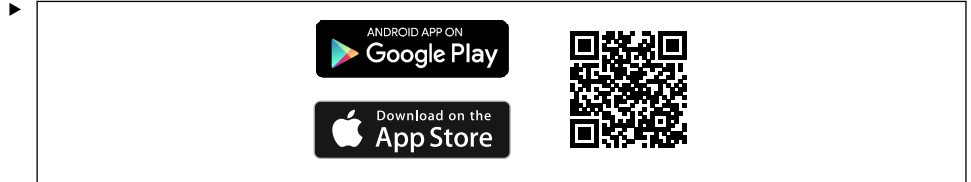

A0033202

Baixe o aplicativo SmartBlue via QR code.

Conecte o equipamento ao aplicativo SmartBlue:

 O Bluetooth está habilitado no dispositivo móvel. Ative o Bluetooth no dispositivo: Menu/System/Connectvity/Bluetooth/Bluetooth module 2.

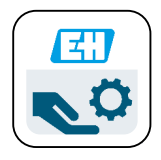

A0029747

Abra o aplicativo SmartBlue no dispositivo móvel.

- └ A lista em tempo real exibe todos os equipamentos que estejam dentro do alcance.
- 3. Toque no dispositivo para selecioná-los.
- 4. Faça login com nome de usuário e senha.

Dados de acesso inicial:

- Nome de usuário: admin
- Senha padrão: número de série do equipamento

i

Se a placa-mãe do equipamento for substituída, a senha padrão da conta admin poderá ser alterada.

Esse é o caso se um kit genérico que não foi encomendado para o número de série do equipamento foi usado ao substituir a placa-mãe.

Nesse caso, o número de série do módulo da placa-mãe é a senha padrão.

#### 7.3.2 Contas no aplicativo SmartBlue

O aplicativo SmartBlue é protegido contra acesso não autorizado por meio de contas protegidas por senha. As opções de autenticação do dispositivo móvel podem ser usadas para fazer login nas contas.

As contas a seguir estão disponíveis:

- operator
- maintenance
- admin

#### 7.3.3 Funções através do aplicativo SmartBlue

O app SmartBlue suporta as seguintes funções:

- Atualização do firmware
- Gestão de usuários
- Exportação de informações para o serviço

# 8 Integração do sistema

### 8.1 Integrando o medidor ao sistema

Interfaces para transmissão de valores medidos (dependendo do pedido):

- Saída em corrente de 4 a 20 mA (passiva)
- HART

#### 8.1.1 Saída de corrente

Dependendo do pedido, o equipamento tem 1 ou 2 saídas de corrente.

- Faixa de sinal 4 a 20 mA (passiva)
- A atribuição de um valor de processo a um valor de corrente é configurável dentro da faixa de sinal.
- A corrente de falha pode ser configurada a partir da lista.

#### 8.1.2 Tecnologia sem fio Bluetooth® LE

Com a opção de tecnologia sem fio Bluetooth<sup>®</sup> LE (transmissão sem fio energeticamente eficiente) que pode ser solicitada, o equipamento pode ter controlado através de dispositivos móveis.

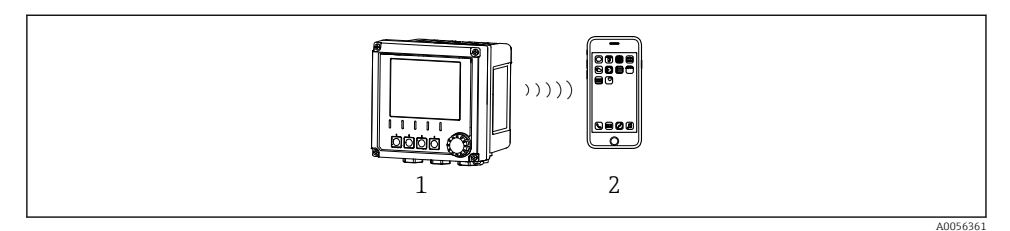

46 Opções para operação remota através da tecnologia sem fio Bluetooth<sup>®</sup>

- 1 Transmissor com tecnologia sem fio Bluetooth® LE
- 2 Smartphone / tablet com SmartBlue (aplicativo)

### 8.1.3 HART

A operação HART é possível através dos diferentes hosts.

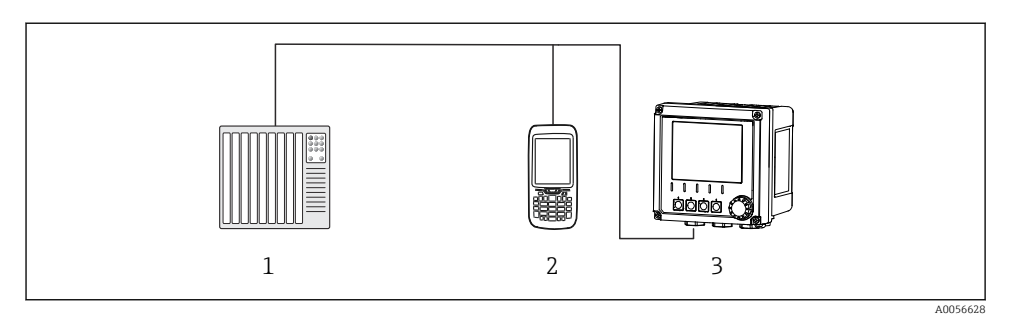

Ø 47 Opções de ligação elétrica para operação remota através de protocolo HART

- 1 CLP (Controlador lógico programável)
- 2 Unidade de operação HART (por ex. SFX350), opcional
- 3 Transmissor

O equipamento pode se comunicar usando o protocolo HART através da saída de corrente 1 (dependendo do pedido).

Siga as etapas abaixo para integrar o equipamento ao sistema para essa finalidade:

- 1. Conecte o modem HART ou terminal portátil HART à saída de corrente 1 (carga de comunicação 250 500 Ohm).
- 2. Estabeleça uma conexão através do equipamento HART.
- 3. Opere o transmissor através do equipamento HART. Para isso, siga as instruções de operação do equipamento HART.

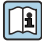

Mais informações detalhadas sobre a comunicação HART são fornecidas nas páginas do produto na Internet ( $\rightarrow$  BA00486C).

# 9 Comissionamento

# 9.1 Preliminares

- ► Conecte o equipamento.
  - └ O equipamento é iniciado e exibe o valor medido.

O Bluetooth<sup>®</sup> deve estar ativado no dispositivo móvel para operação por meio do aplicativo SmartBlue.

# 9.2 Verificação pós-instalação e verificação de função

# **A**TENÇÃO

#### Conexão incorreta, tensão incorreta

Riscos de segurança para colaboradores e mau funcionamento do equipamento!

- Verifique se todas as conexões foram estabelecidas corretamente de acordo com o esquema elétrico.
- Certifique-se de que a fonte de alimentação corresponda à tensão indicada na etiqueta de identificação.

# 9.3 Hora e data

► Configure a hora e a data no seguinte caminho: Menu/System/Date and Time

Ao usar o aplicativo Smartblue, a data e a hora também podem ser transferidas automaticamente do dispositivo móvel.

# 9.4 Configuração do idioma de operação

► Configure o idioma de operação no seguinte caminho: Menu/Language.

# 10 Manutenção

### 10.1 Limpeza

#### 10.1.1 Transmissor

 Limpe a parte da frente do invólucro usando somente os produtos de limpeza comercialmente disponíveis.

A parte frontal é resistente a:

- Etanol (por um curto período)
- Ácidos diluídos (máx. 2% HCl)
- Bases diluídas (máx. 3% NaOH)
- Agentes de limpeza doméstica baseados em sabão

# AVISO

#### Agentes de limpeza não permitidos

Danos às superfície do invólucro ou vedação do invólucro

- ▶ Nunca utilize ácidos minerais concentrados ou soluções alcalinas para a limpeza.
- Nunca use limpador orgânicos como acetona, álcool benzílico, metanol, cloreto de metileno, xileno ou concentrado de glicerol.
- ▶ Nunca utilize vapor em alta pressão para fins de limpeza.

# 10.2 Substituição da bateria

Tipo de bateria: célula de botão de 3V, xR2032

Substitua a bateria somente quando o equipamento estiver em um estado desenergizado.

No caso de equipamentos em áreas classificadas, use somente as baterias especificadas na documentação XA relevante.

- 1. Desconecte todos os cabos
  - └ para desenergizar o equipamento.
- 2. Remova o módulo plug-in. Para isso, pressione os clipes de travamento nas laterais.
- 3. Substitua a bateria na parte inferior do módulo plug-in.

- 4. Insira o módulo plug-in novamente até que os clipes na lateral se encaixem no lugar.
- 5. Conecte os cabos.

#### Descarte as baterias corretamente

 As baterias devem sempre ser descartadas de acordo com as regulamentações locais de descarte de baterias.

# 11 Dados técnicos

| Entrada de tensão | Nom. 24 Vcc<br>Mín. 17 Vcc<br>Máx. 30 Vcc<br>ELV                                       |
|-------------------|----------------------------------------------------------------------------------------|
| Corrente          | Circuito de 4 – 20 mA<br>Máx. 23 mA                                                    |
| Grau de proteção  | IP66/IP67 (IEC 60529)                                                                  |
| Ambiente macro    | Grau de poluição: 4                                                                    |
| Ambiente micro    | Grau de poluição: 2                                                                    |
| Peso              | Invólucro de plástico: 1,5 kg (3,3 lbs)<br>Invólucro de aço inoxidável: 4 kg (8,8 lbs) |
| Dimensões         | 147 mm x 155 mm 146 mm (5,79 pol. x 6,1 pol. x 5,75 pol.)                              |

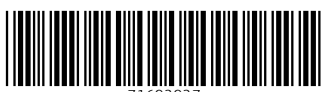

71692927

# www.addresses.endress.com

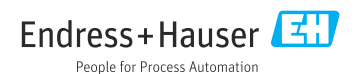